## COMET Club Training – Phase 3 Croeso, Welcome

Whilst we wait for attendees to join, please have a go at guessing the footballers. Answers will be given at the end of the webinar.

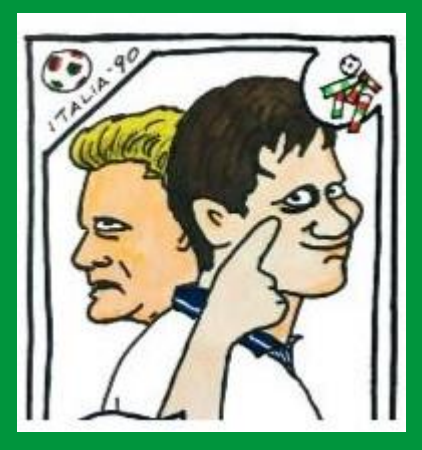

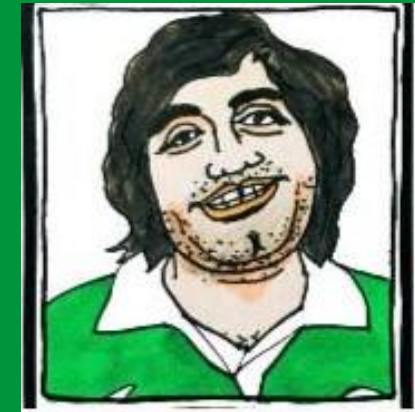

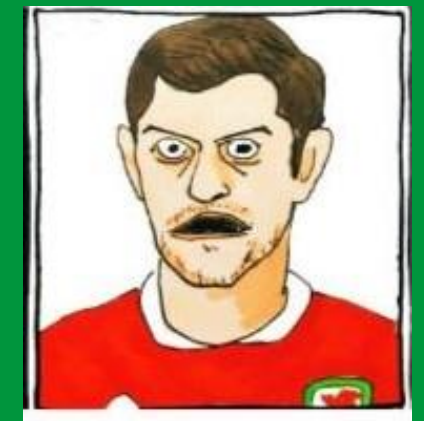

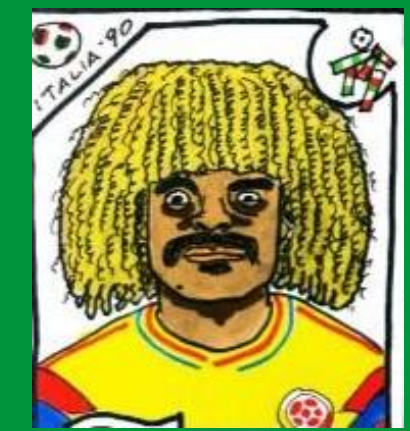

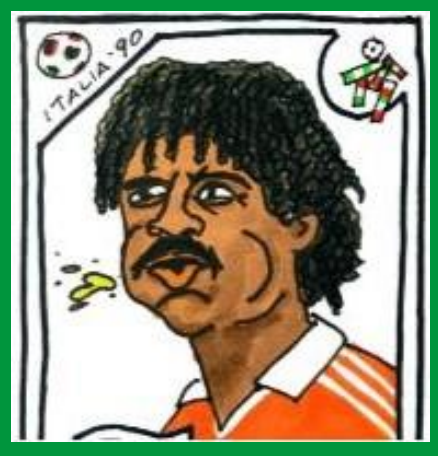

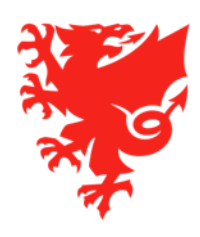

## **COMET Club Training – Phase 3**

August 2020

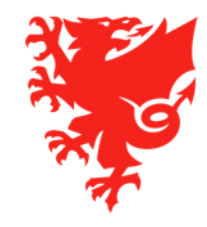

### Contents

- Introduction and Recap
- Using COMET on Match Day
- The COMET Live App
- Next Steps

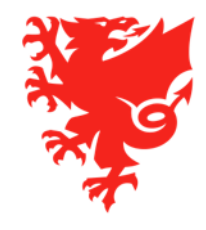

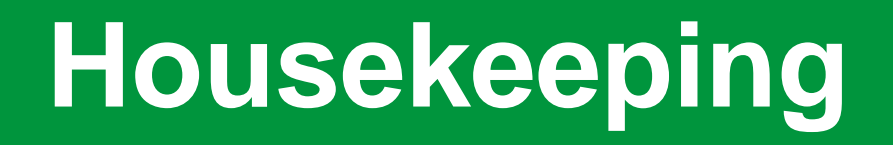

- Due to the numbers joining us, to make the meeting as efficient as possible, we have muted your microphones and have also turned off your cameras
- We will be recording this webinar and will publish it on <a href="https://cometsupport.faw.cymru/">https://cometsupport.faw.cymru/</a> after the event
- Please type any questions you may have regarding the items covered in this webinar by using the Q & A facility.
- To ensure that this webinar runs smoothly, can we please ask for your help as follows:
  - Please refrain from asking a question until we have completed the relevant section of the webinar.
  - Please only ask questions related to competition management.
- We will provide a full list of the questions and answers in the next few days

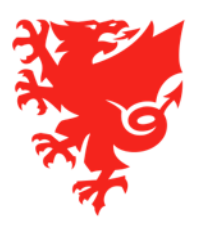

## **Introduction and Recap**

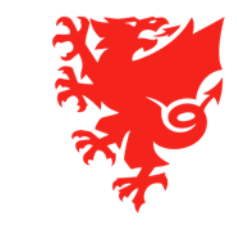

#### What you can do so far

- Up to now you have been able to do the following things:
  - Register your Coaches, Staff and Officials from the start of the window on 22<sup>nd</sup> June. Since this date we have had over 7,800 coaches, staff and officials register on COMET for this season. Please continue to register any outstanding coaches, staff and officials. All coaches must be registered on COMET before the start of the season.
  - Update all of your club information on COMET (including adding the different teams you run and the kits your teams wear)
  - Access the new COMET support website <u>https://cometsupport.faw.cymru/</u>
  - Register any new players (the player registration window opened on 27<sup>th</sup> July).
  - Pay affiliation fees on COMET
  - Enter your competitions on COMET (applies to all Adult, Youth and Girls' competitions and also the U12 to U16 competitions
    operated by the Flintshire Junior Youth League). We have had over 3,700 entries so far!
  - If you are a junior club, you can now submit your 2020/21 season Club Accreditation application via COMET (window opened on 17<sup>th</sup> August). However, before you can do so, you must firstly register all of your coaches, staff and officials.

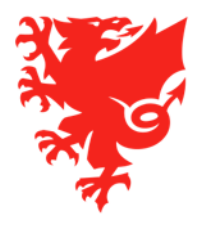

#### **Player registration reminder**

- New players:
  - For any **new** players that you register to your club during the 2020/21 season player registration window, a player membership charge will automatically appear in your club's My Comet account on the day the player's registration is confirmed.
  - The player membership fee is then due for payment within 7 days.
  - We recommend that Clubs do not submit a player registration to the FAW until the player has paid the registration fee to the Club.
  - If the payment is not made within 7 days, then the system will create a sanction which will prevent the player from being eligible for selection until the payment has been made. This sanction is communicated to the player and the club via email.

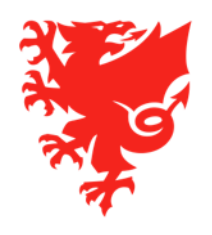

#### **Player registration reminder**

- Existing players:
  - For those players who remain with a Confirmed registration at your club carried over from the 2019/20 season, you have until midnight on 31<sup>st</sup> August to terminate their registrations without being charged a player registration fee for the 2020/21 season. If you are unsure whether they will be returning to your club, you will need to terminate their registrations by this time.
  - If you then subsequently want to re-register one of the players whose registrations you have terminated (Rule 79A only applies if player wants to re-register with a different club), you can do so immediately without having to wait 28 days.
  - For the players who remain Confirmed at your club, the player membership fee will appear in your club's My Comet account on 1<sup>st</sup> September, for payment within 7 days. If payment is not made within 7 days, then a sanction will be created on 8<sup>th</sup> September and the player will be ineligible for selection until payment has been made. The sanction will be communicated to the player and the club via email
  - These players will receive an email with their new electronic ID card and insurance information for the 2020/21 season on the morning of 1<sup>st</sup> September.
  - Please note if a player is moving to a new club, the new club should put in a transfer request <u>before</u> you terminate the registration. If you terminate the registration without a transfer request, the player will be unable to register with a new club for 28 days.

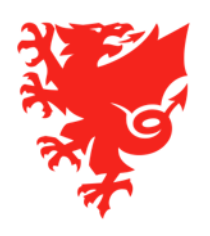

#### What happens next?

- All adult, youth and girls competitions (as well as the under 12 to under 16 competitions operated by the Flintshire Junior League) will use COMET on match day for the 2020/21 season. This will replace paper team sheets and match reports.
- All the preparation work you have done in registering players, coaches and staff, and entering competitions, will feed into the competition management process on COMET.
- This webinar will show you how clubs use COMET on match day, and prepare you for the start of the season.
- We will also look at what you can get out of using the COMET system, including exposure via the live app, and match statistics.

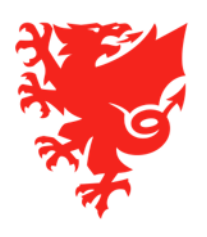

## **Overview of Competition Management on COMET in the 2019/20 season**

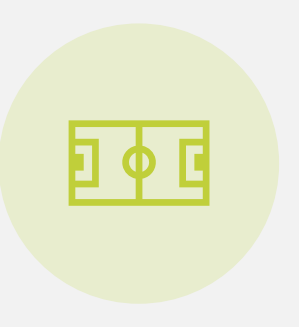

Matches recorded on COMET 3537

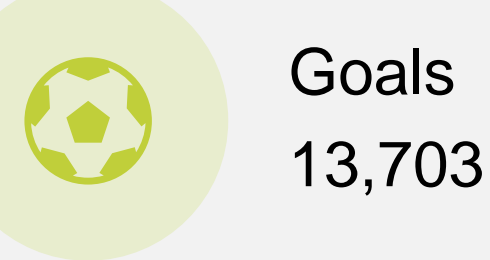

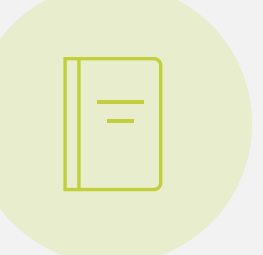

Cards 9,103

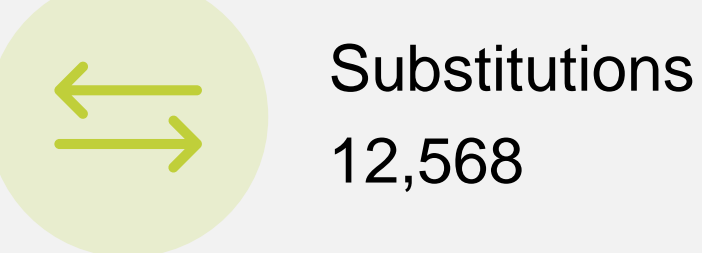

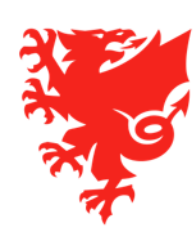

## **Using COMET on Match Day**

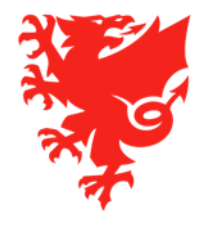

#### **Using COMET on Match Day**

- The mComet app
- Viewing your matches on COMET
- Finding a match location
- Selecting match kit
- Selecting a team line up
- Using the match timer
- Adding match events
- Discipline
- Adding extra time and penalties
- Viewing results, tables and reports

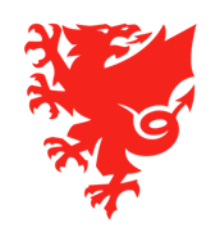

## The mComet app

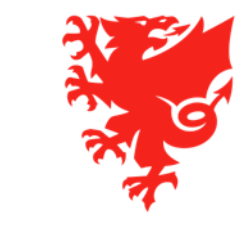

#### The mComet app

The mComet app is the match day app for FAW competitions on COMET.

It is available on iOS and Android and can be downloaded free of charge.

This is used on match day by clubs and referees – you use the same log in details as for the web version of COMET.

It is only accessible to COMET system users and cannot be accessed by the public.

You will need Club Manager, Club Manager (Junior) or Team Line-up Manager permissions to be able to use the app.

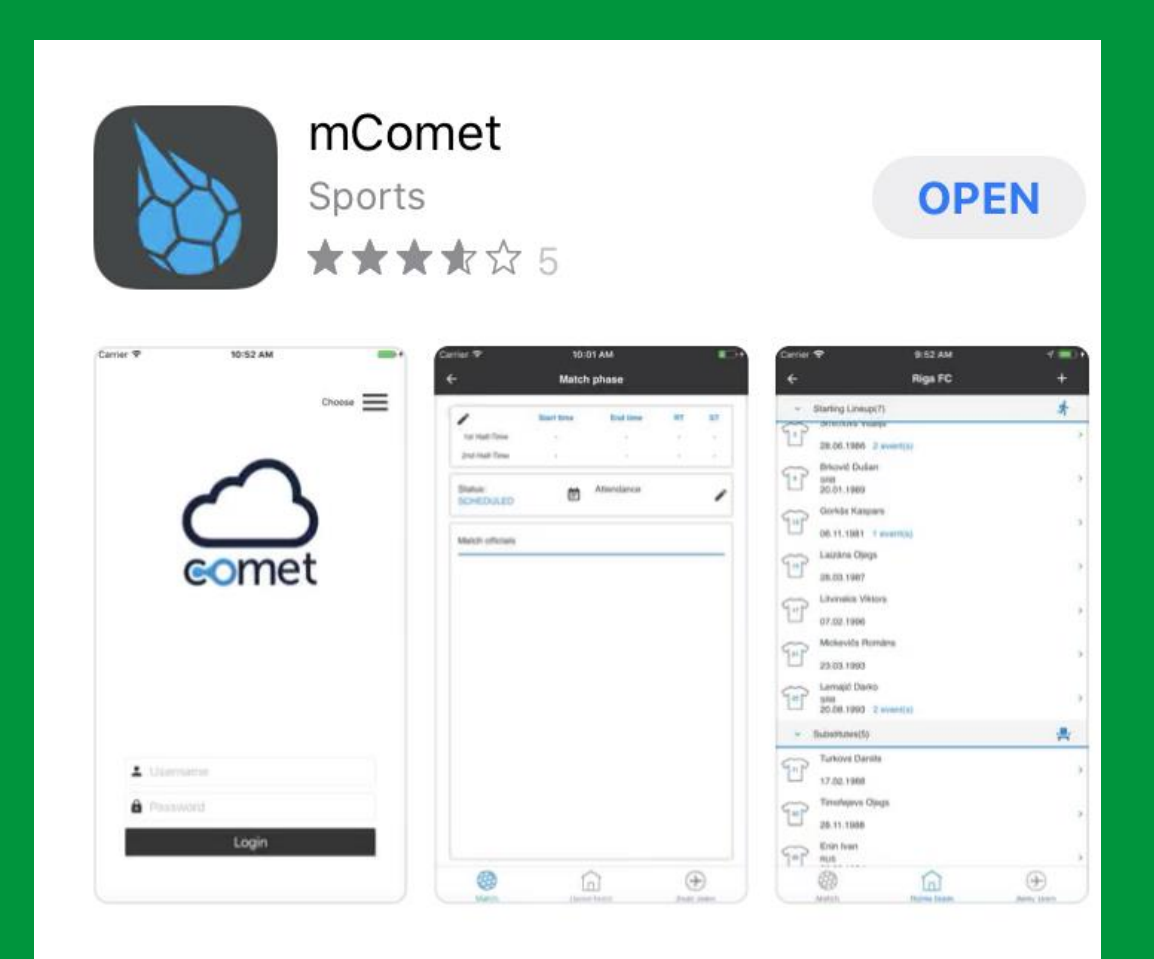

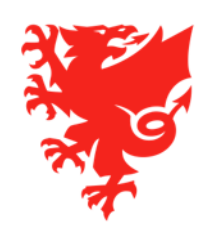

# Viewing your matches on COMET

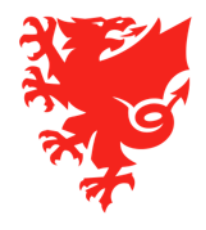

#### My next matches – web version

When you log into COMET, if you have a role which allows you to see match data on COMET (Club Manager, Club Manager (Junior), Team line-up Manager), your clubs next matches will show on your home page.

You can also view these under **Clubs** and **My next matches**.

Please note, until the season start is confirmed and fixtures can be uploaded, there will be no matches to see here.

|                                            |           |                  |         | User: Test User<br>Club: FAW FC<br>Amme 🙎 MyCom | et 🤋 Wiki 🧕 User sett | ings 🗮 Change language | e 👻 🤣 Logo | ut        |
|--------------------------------------------|-----------|------------------|---------|-------------------------------------------------|-----------------------|------------------------|------------|-----------|
| User Guides                                | My next r | natches          |         |                                                 |                       |                        |            |           |
| FAW COMET SUPPORT                          |           |                  |         |                                                 |                       |                        |            | 🔊 🔁 🛃     |
| <ul> <li>Players</li> </ul>                | Round     | Date/time 🗘      | Place 🗘 | Competition 🗘                                   | Stadium ᅌ             | Clubs                  | Score      | Status ᅌ  |
| Coaches and Staff                          |           |                  |         |                                                 |                       |                        |            | · · ·     |
| Clubs                                      | 8         | 15.02.2020 14:30 | Cardiff | Test Competition 1                              | Pontcanna Fields      | FAW FC - FAW A FC      | -1-        | SCHEDULED |
| Stadiums                                   | 7         | 15.02.2020 15:00 | Cardiff | Test Competition 1                              | Pontcanna Fields      | FAW A FC - FAW FC      | -1-        | SCHEDULED |
|                                            | 6         | 28.03.2020 14:00 |         | Test Competition 1                              |                       | FAW FC - FAW A FC      | -1-        | SCHEDULED |
| Competitions                               | 2         | 22.08.2020 14:30 |         | Test Adult Male Leagues Competition A           |                       | Cymru FC - FAW FC      | -1-        | ENTERED   |
| <ul> <li>Referees and Officials</li> </ul> |           |                  |         | 20/21                                           |                       |                        |            |           |
| Disciplinary                               | 3         | 15.09.2020 19:45 |         | 20/21                                           |                       | FAW FC - Wales FC      | -1-        | ENTERED   |
| National Teams                             |           |                  |         | 1 - 5 of 5 re                                   | esults Page 1/1       |                        |            |           |
| Licence Application                        |           |                  |         |                                                 |                       |                        |            |           |
| Organisations                              |           |                  |         |                                                 |                       |                        |            |           |
| • Reports and Statistics                   |           |                  |         |                                                 |                       |                        |            |           |
| L Hala                                     |           |                  |         |                                                 |                       |                        |            |           |

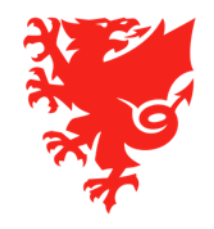

#### My next matches - app

You can also see your clubs next matches on your home page when logging into the mComet app.

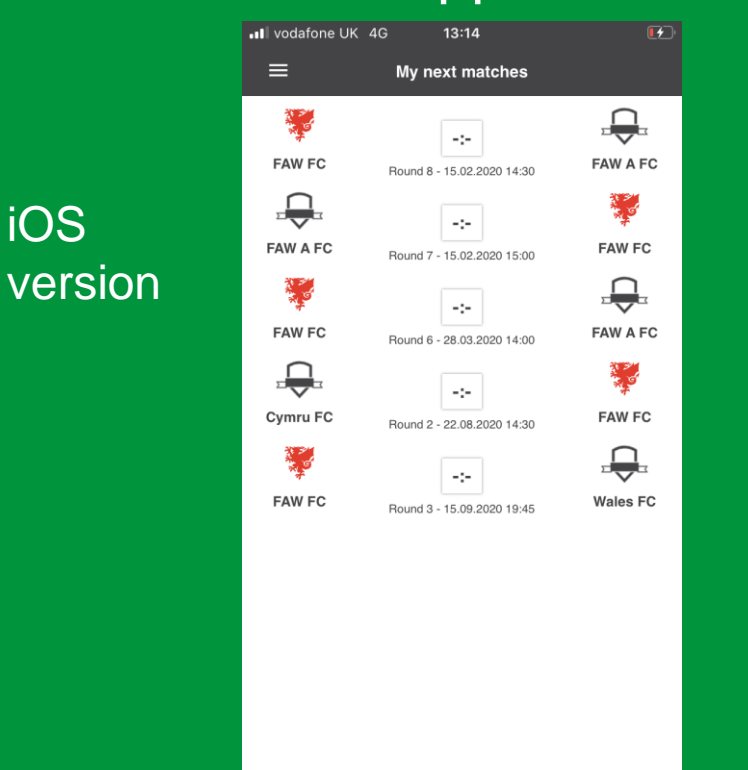

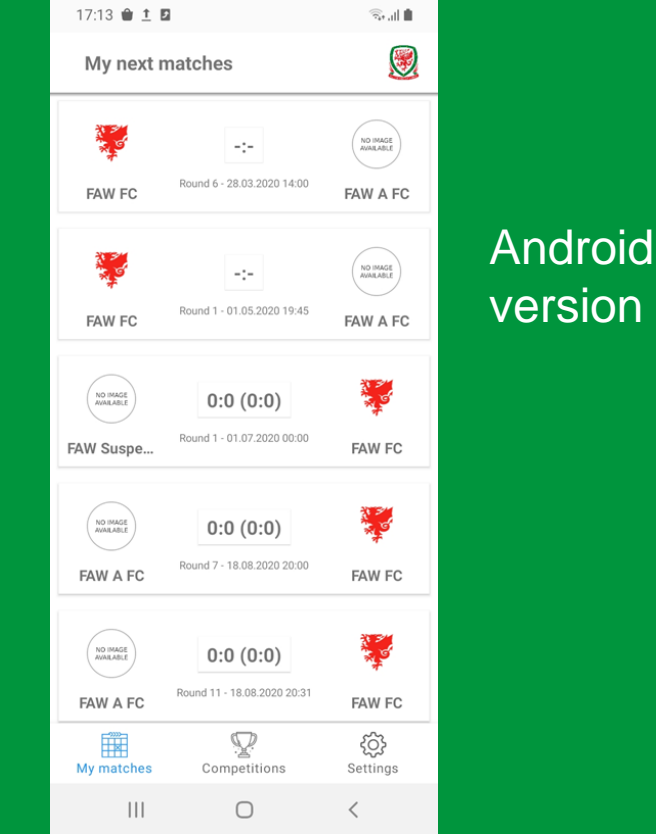

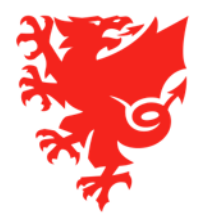

#### My previous matches

| A CO                         |         |                  |         | User: Test User<br>Club: FAW FC<br>A Home <u>&amp;</u> MyCome | et 🤋 Wiki 🏩 User setting | gs 🗮 Change language | ▼ ⊘Logout |          |
|------------------------------|---------|------------------|---------|---------------------------------------------------------------|--------------------------|----------------------|-----------|----------|
| User Guides                  | My prev | ious matches     |         |                                                               |                          |                      |           | 🔊 🖉      |
| FAW COMET SUPPORT            | Round   | Date/time ᅌ      | Place ᅌ | Competition ᅌ                                                 | Stadium ᅌ                | Clubs                | Score     | Status 🔷 |
| Players                      |         |                  |         |                                                               |                          |                      |           |          |
| Coaches and Staff            | 1       | 09.08.2020 19:45 |         | Test Adult Male Leagues Competition A 20/21                   |                          | FAW FC - FAW A FC    | 0:0       | PLAYED   |
| Clubs                        | 5       | 05.03.2020 13:00 |         | Test Competition 1                                            |                          | FAW FC - FAW A FC    | 0:0       | PLAYED   |
| My club                      | 4       | 22.02.2020 14:30 |         | Test Competition 1                                            |                          | FAW A FC - FAW FC    | 0:0       | PLAYED   |
| My club                      | 2       | 12.02.2020 12:30 | Cardiff | Test Competition 1                                            | Cardiff City Stadium     | FAW FC - FAW A FC    | 2:1       | PLAYED   |
| My next matches              | 3       | 08.01.2020 14:30 |         | Test Competition 1                                            |                          | FAW A FC - FAW FC    | 0:0       | PLAYED   |
| My previous matches          | 1       | 07.01.2020 09:00 |         | Test Competition 1                                            |                          | FAW A FC - FAW FC    | 1:1       | PLAYED   |
| ) Search clubs<br>) New club |         |                  |         | r < 1 🕞 FI 1-6 of 6 re                                        | esults Page 1/1          |                      |           |          |

On the web version, you can view your clubs previous matches and their results under **Clubs** and **My previous matches**.

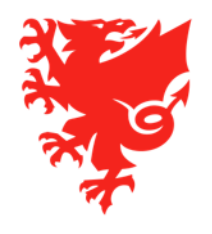

#### The match page

To access full details for each match (when fixtures have been uploaded), click on or tap the match and you will see the match page.

| â | Test Competition | n 1 → Round 6 → FAW I  | FC - FAW A FC   | -:-      |                     |                    |                       |                |       |
|---|------------------|------------------------|-----------------|----------|---------------------|--------------------|-----------------------|----------------|-------|
| Г | latch 🛛 🌹 FAW I  | FC 🕘 FAW A FC          | Fair Play       | Expenses | Referee observer    |                    |                       |                |       |
|   | 🖌 Edit 🛛 🕒 Docu  | ments                  |                 |          |                     |                    |                       |                |       |
|   | Match report     | 🚇 Start List 🛛 🚇 Start | list - no photo |          |                     |                    |                       |                |       |
|   | ID:              | 4815200                |                 |          |                     | Stadium            | Cardiff International | Soorts Stadium |       |
|   | Competition:     | Test Competition 1     |                 |          | a 🗌                 | Field:             | Choose                | -              |       |
|   | Round:           | 6                      |                 |          |                     | Date/time:         | 28.03.2020 14:00      |                |       |
|   | Age category:    | Adults                 |                 |          |                     | Attendance:        |                       |                |       |
|   |                  |                        |                 |          |                     | Status:            | SCHEDULED 💼           |                |       |
|   |                  |                        |                 |          |                     |                    |                       |                |       |
|   |                  |                        |                 |          |                     |                    |                       |                |       |
|   |                  |                        |                 |          |                     |                    |                       | 0              |       |
|   |                  |                        | -               |          | FAW FC -:-<br>(-:-) | FAW A FC           | No. 1                 | 3              |       |
|   |                  |                        |                 |          |                     |                    |                       |                |       |
|   |                  |                        |                 |          |                     |                    |                       |                |       |
|   |                  |                        |                 |          |                     |                    |                       |                | <br>0 |
|   |                  |                        |                 |          |                     |                    |                       |                |       |
|   | Match Officials  | •                      |                 |          |                     |                    |                       |                |       |
|   | Referee:         | Test Referee           | 3 (Cardiff)     |          | 🛑 🗖 🔎 🗶 1s          | t additional assis | tant:                 |                |       |

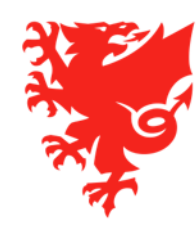

#### The match page

Android

version

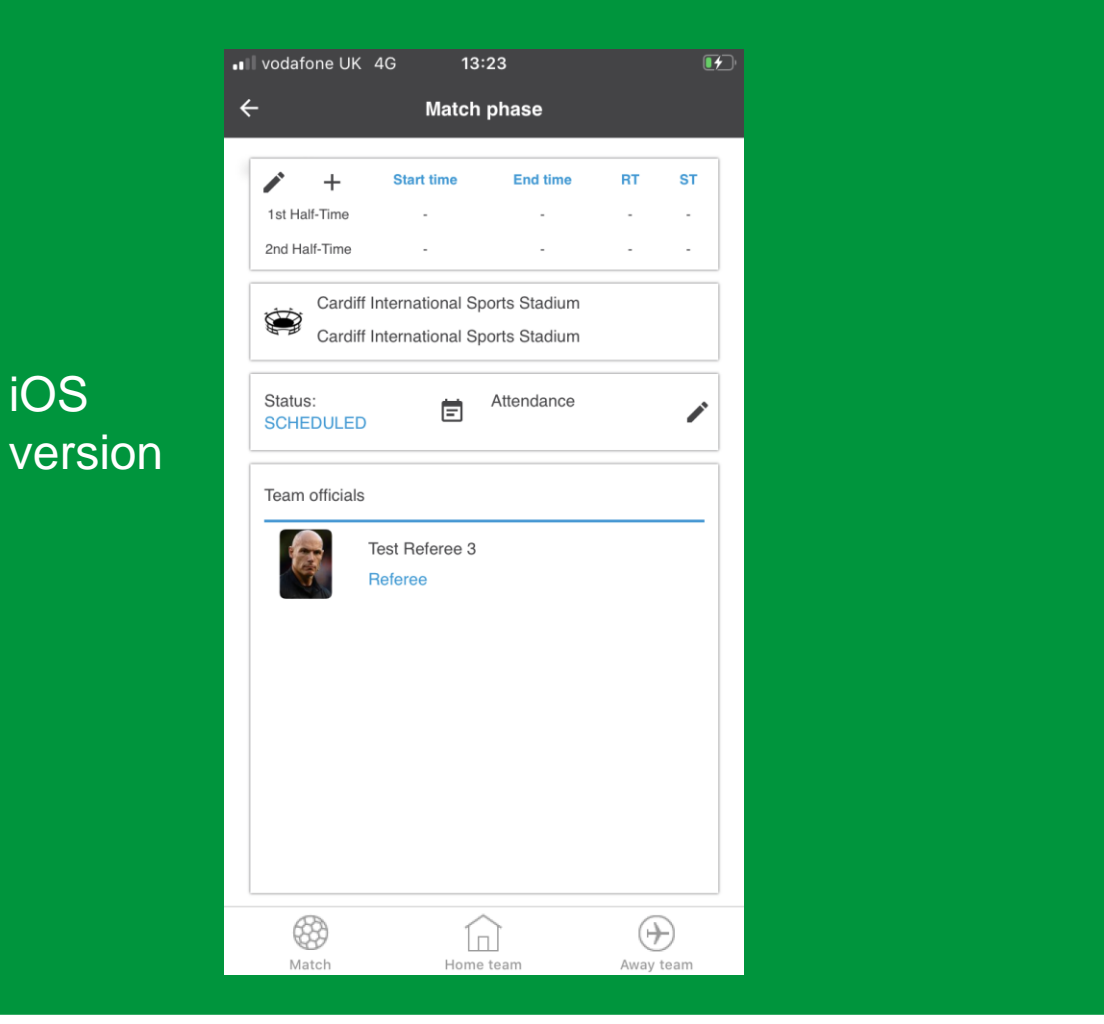

| ← Match details (                                                                                                    | <b>?</b> |
|----------------------------------------------------------------------------------------------------|----------|
| MATCH     Image: Constraint of the second second seco | VI       |
| MATCH HOME TEAM AWAY TEA                                                                                                    | M        |
| ¥ (9)                                                                                                    |          |
| *                                                                                                    |          |
| FAW FC Round 6 - 28.03.2020 14:00 FAW A FC                                                                                                    | 2        |
|                                                                                                    | S<br>T   |
| 2ND HALF-TIME                                                                                                    |          |
| CARDIFF INTERNATIONAL SPORTS STADIUM<br>CARDIFF INTERNATIONAL SPORTS STADIU<br>STATUS<br>SCHEDULED                                                                                                    | •        |
| MATCH OFFICIALS                                                                                                    |          |
| Test Referee 3<br>Referee                                                                                                    |          |
|                                                                                                    |          |
| 📰 🖓 😳                                                                                                    |          |
| My matches Competitions Settings                                                                                                    |          |

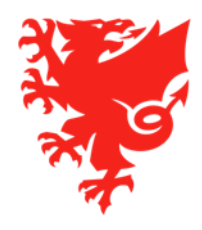

#### **My Competitions**

• You can view a list of all competitions your club has entered by clicking **Competitions** and **My Competitions**.

|                                                        |             |                                                   |           | Use<br>Clui    | r: Test User<br>b: FAW FC<br>Home & MyComet ? ) | Wiki <b>o</b> User sett | inas 🖼 Ch | ance language   | e 🕶 🛛 Lo    | aout   |   |
|--------------------------------------------------------|-------------|---------------------------------------------------|-----------|----------------|-------------------------------------------------|-------------------------|-----------|-----------------|-------------|--------|---|
| DEMO -<br>POSTGRESQL                                   | National In | ternational                                       |           |                |                                                 |                         |           |                 |             |        |   |
| User Guides                                            | My competit | tions Calendar                                    |           |                |                                                 |                         |           |                 |             |        | 9 |
| <ul> <li>Players</li> <li>Coaches and Staff</li> </ul> | Logo        | Name 🔷                                            | Season 🔻  | Organisation ᅌ | Team type                                       | Discipline              | Gender    | Age<br>category | Clubs<br>\$ | Status |   |
| Clubs                                                  |             | Discipline Test<br>Competition 20/21              | 2020/2021 | FAW            | Club team                                       | Football                | Male      | Adults          | 2           | ACTIVE | P |
| Competitions                                           |             | FAW Academy League<br>Under 16s 20/21             | 2020/2021 | FAW            | Club team                                       | Football                | Mixed     | U-16            | 4           | ACTIVE | ₽ |
| ly competitions                                        | KA.         | Discipline Test 20/21                             | 2020/2021 | SWFA           | Club team                                       | Football                | Male      | Adults          | 4           | ACTIVE | ₽ |
| Inactive competitions                                  | *           | Test Adult Male<br>Leagues Competition A<br>20/21 | 2020/2021 | FAW            | Club team                                       | Football                | Male      | Adults          | 4           | ACTIVE | ₽ |
| Search competitions<br>New competition                 | ¥           | Test Adult Male<br>Leagues Competition B<br>20/21 | 2020/2021 | FAW            | Club team                                       | Football                | Male      | Adults          | 4           | ACTIVE | P |
| New UEFA competition                                   | *           | Test Senior League 1<br>20/21                     | 2020/2021 | FAW            | Club team                                       | Football                | Male      | Adults          | 4           | ACTIVE | ₽ |
| earch matches                                          |             | Test Competition 1                                | 2019/2020 | FAW            | Club team                                       | Football                | Male      | Adults          | 3           | ACTIVE | P |
| My competition types<br>Search comp. types             |             |                                                   |           |                | 1 - 7 of 7 results                              | Page 1/1                |           |                 |             |        |   |

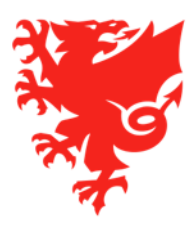

#### The match calendar

 You can also view your fixtures in calendar view, by selecting the **Calendar** tab under My **Competitions** or selecting the Matches tab on your My Club page.

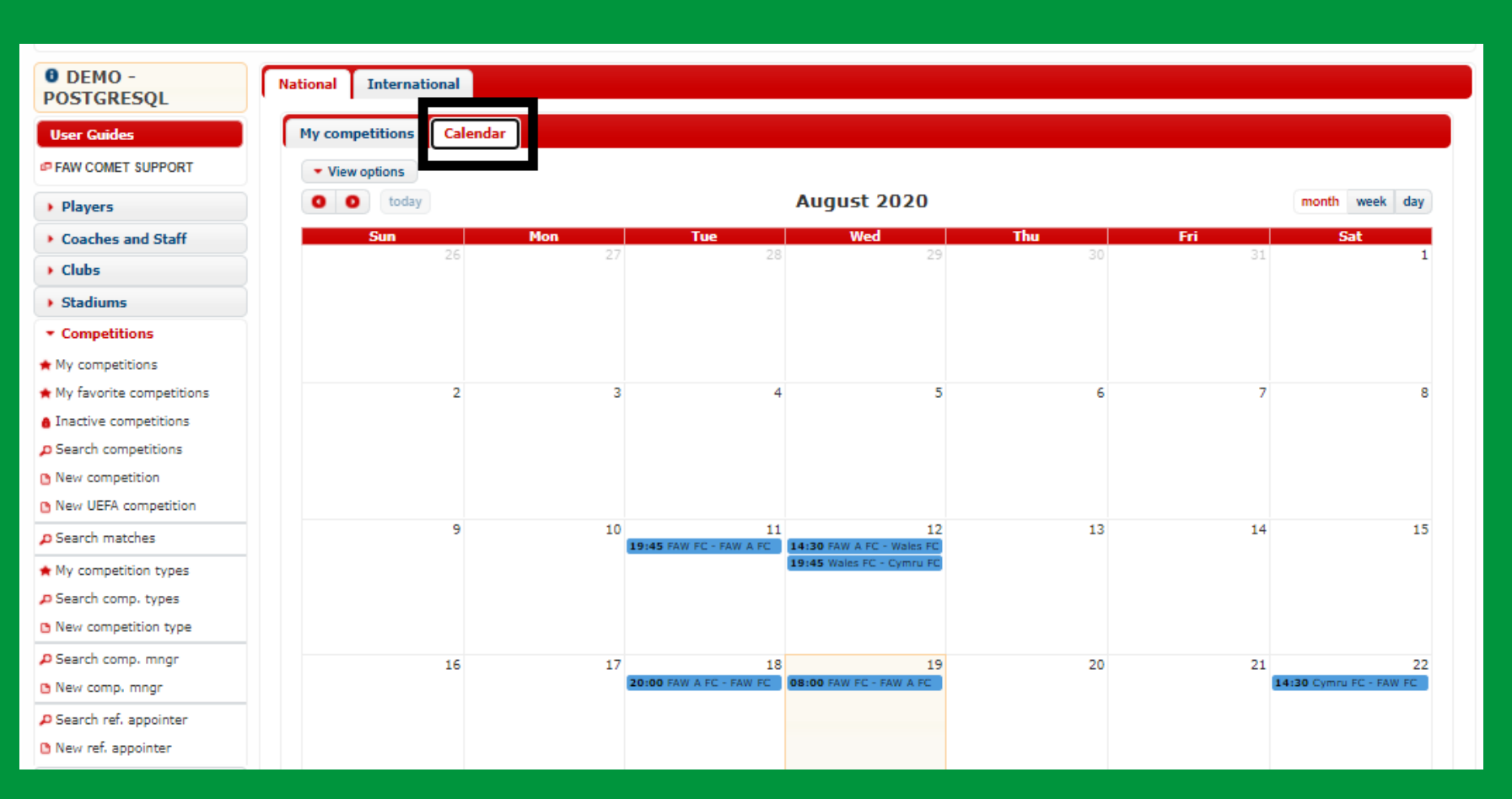

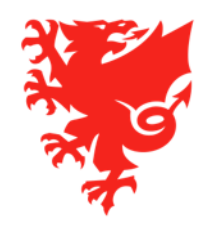

# Finding a match location

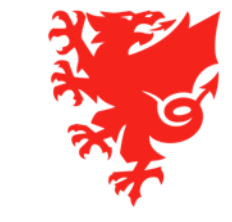

#### **Finding a match location**

#### In the match page, click on the arrow icon next to the Stadium field.

| Match report Start List Start list - no photo  Stadium: Cardiff International Sports Stadium  field: Choose  field: Choose  field: Choose  Date/time: 28.03.2020 14:00  Attendance:  Status: SCHEDULED | Edit 🚺 Doc   | cuments                                      |                                                                                                    |
|----------------------------------------------------------------------------------------------------|--------------|----------------------------------------------|----------------------------------------------------------------------------------------------------|
| Status: SCHEDULED                                                                                                    | Match report | 4615200<br>Test Competition 1<br>6<br>Adults | Stadium: Cardiff International Sports Stadium   Field: Choose   Date/time: 28.03.2020 14:00   Attendance: |
|                                                                                                    |              |                                              |                                                                                                    |

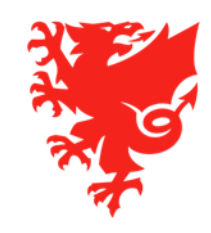

#### Finding a match location

This will take you to the stadium page. Click on the **Contacts** tab and you will see a Google map of the location at the bottom of the page.

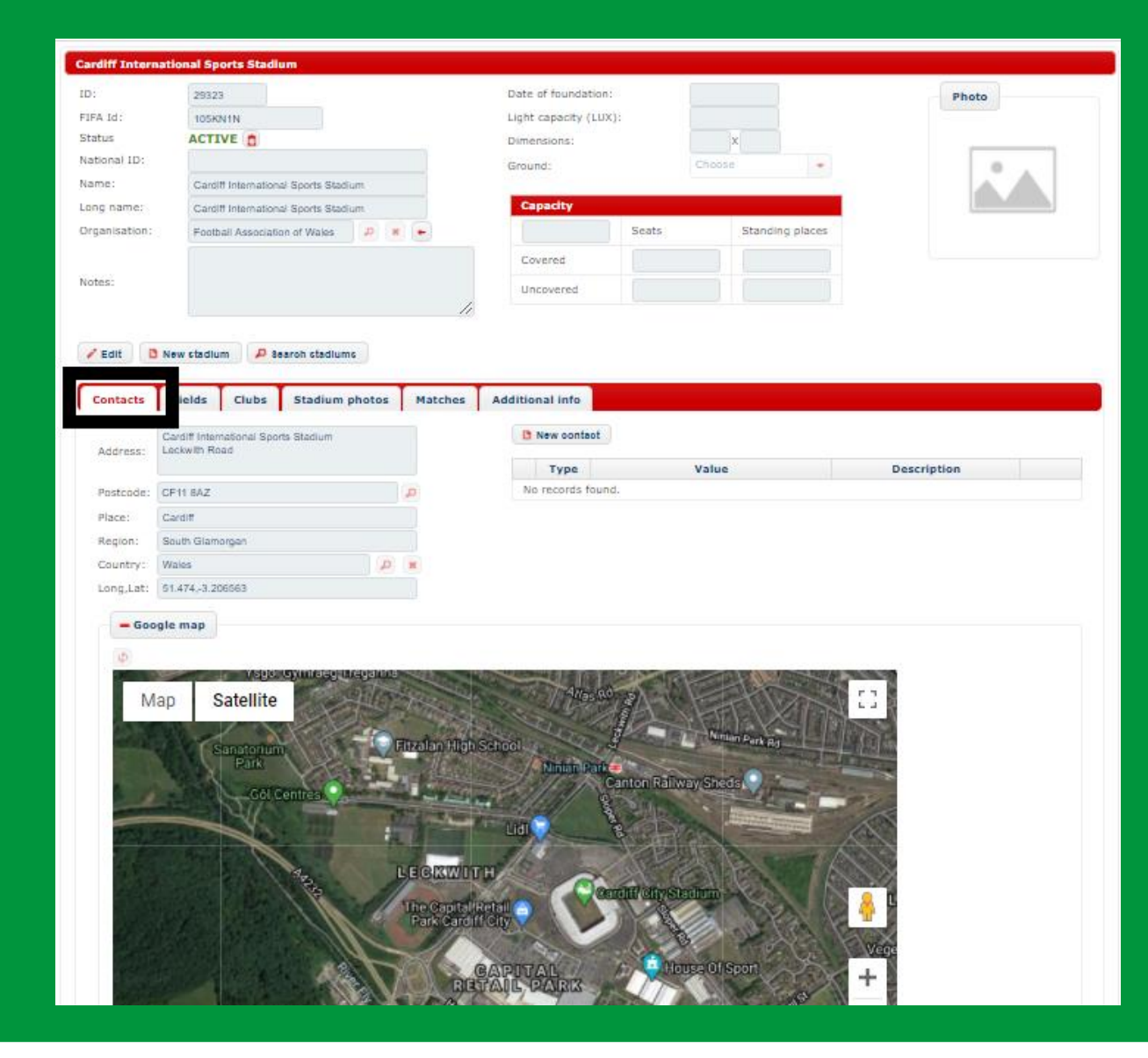

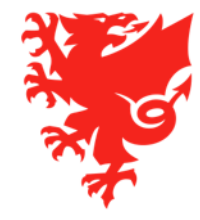

## Selecting a match kit

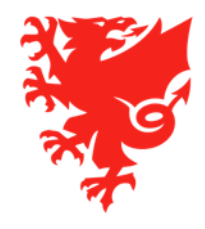

#### **Selecting a Match Kit**

- You should have already added club kits on your My Club page.
- If you've yet to create your kit, please do so as soon as possible. You can create and save as many kits as you want
- In the match select your team tab.
- Click Edit and select your kit from the drop down menu in the Club kits detail section.
- Select Goalkeeper kit by clicking the right pointing arrow in the **Kits** box.
- See <u>https://cometsupport.faw.cymru/</u> for a full guide.

|                                       | FC Fair Play Exp | enses Referee observer |        |                  |
|---------------------------------------|------------------|------------------------|--------|------------------|
| Save O Cancel                         | ONFIRM           |                        |        |                  |
| - Club officials                      |                  |                        |        | Club kits detail |
| Team Manager:                         | • 🕯 🗙            |                        |        | Kits 00          |
| Copy from previous round              | Add              |                        |        | •••              |
|                                       |                  |                        |        | Field player:    |
|                                       |                  |                        |        | Home kit         |
|                                       |                  |                        |        | Choose           |
|                                       |                  |                        |        | Choose           |
| ◆ Available players                   |                  |                        | Lineup | Home kit         |
| <ul> <li>Available players</li> </ul> |                  |                        | Lineup | Home kit         |

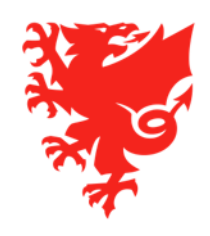

## **Selecting team line-ups**

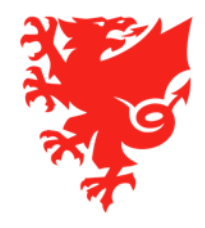

#### **Team line-ups**

- For the competitions that will be managed on COMET, team line-ups must be submitted on COMET. The user roles that can select a team line-up are Club Manager, Club Manager (Junior) and Team line-up Manager. You can have as many Team line-up Manager users set up as you want.
- Team line-ups can be selected on the web version or app.
- Each club enters and confirms their own line-up.
- To confirm a team line-up, you have to choose 11 starting players (or the minimum allowed in the competition rules) including a goalkeeper and captain, and substitutes (up to the number allowed in the competition rules).
- You must select at least one coach to be able to confirm a line-up. You can only select a coach if they are registered to that team.
- You can provisionally select a team line-up in advance and edit it up to the point that you confirm it.
- Clubs cannot see each others teams until both have confirmed their team.
- When both clubs confirm their team, the team sheet is automatically emailed to **both clubs**, the **referee** and the **competition manager**.

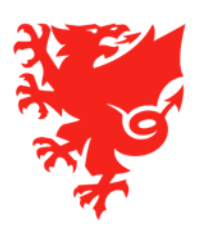

#### **Team line-ups**

- All players with a Confirmed registration with your club, who are within the gender and age group parameters of a competition will show on COMET as available for selection to the team sheet.
- Coaches registered at the age category of the competition will be available for selection. You therefore
  need to make sure that you have the coaches registered on COMET and for the teams they coach
  e.g. if a coach is involved in more than one team, then he/she needs to be separately registered with
  each team otherwise they won't appear on the team sheet.
- If a player or coach is showing in red this means that they are suspended, either as a result of being sent off or reaching a yellow card threshold, or for having an overdue disciplinary fine or player membership fee. If unavailable due to an overdue fine or player membership fee, then by paying these on MyComet, the player will then immediately become re-available for selection.
- The system will save the shirt number you last added to a player. This saves you having to re-enter the shirt number when selecting the team line-up next time (if a player's shirt number needs to change, then this can be quickly actioned).
- If selecting a team line up on the COMET web version, you can press a button to copy the line-up
  from the previous match (to save having to select it again) and then only make the changes that you
  need.

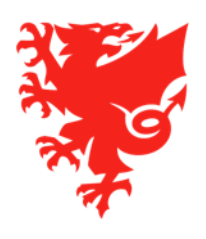

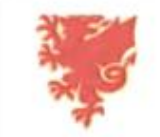

#### User: User Wales Club: Wales FC

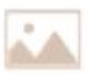

#### 🛔 Home 🚊 MyComet 💡 Wild 👩 User settings 🎆 Change language 👻 🖉 Logout

| DEMO -                                  | My next n | natches          |             |                                                |                                         |                        |       |            |
|-----------------------------------------|-----------|------------------|-------------|------------------------------------------------|-----------------------------------------|------------------------|-------|------------|
| POSTGRESQL                              |           |                  |             |                                                |                                         |                        |       | D 🗐        |
| User Guides                             | Round     | Date/time 0      | Place       | Competition 🗘                                  | Stadium 🗘                               | Clubs                  | Score | Status 🗘 🗸 |
| Players                                 | 1         | 20.08.2020 19:45 | Aberystwyth | Test Adult Male Leagues<br>Competition A 20/21 | Park Avenue                             | Wales FC - Cymru<br>FC | 0:0   | SCHEDULED  |
| Coaches and Staff     Clubs             | 1         | 24.08.2020 19:30 | Prestatyn   | Test Adult Male Leagues<br>Competition B 20/21 | Bastion Gardens                         | FAW A FC - Wales       | -1-   | ENTERED    |
| Stadiums                                | 1         | 31.08.2020 19:00 | Prestatyn   | Test Senior League 1 20/21                     | Bastion Gardens                         | FAW A FC - Wales       | -1-   | SCHEDULED  |
| Competitions                            | 1         | 02.09.2020 19:30 |             | Test Adult Male Cup 20/21                      |                                         | Wales FC - FAW A       | *1*   | ENTERED    |
| Referees and Officials     Disciplinary | 2         | 05.09.2020 14:30 | Aberdare    | Test Adult Male Leagues<br>Competition B 20/21 | Aberaman Park                           | FAW FC - Wales FC      | -1-   | SCHEDULED  |
| National Teams                          | 3         | 13.09.2020 14:30 |             | Test Adult Male Leagues<br>Competition B 20/21 | Cardiff International Sports<br>Stadium | Wales FC - Cymru<br>FC | -:-   | SCHEDULED  |
| Licence Application                     | 2         | 14.09.2020 19:30 |             | Test Senior League 1 20/21                     | Cardiff International Sports<br>Stadium | Wales FC - Cymru<br>FC | *1*   | SCHEDULED  |
| Organisations                           | 3         | 14.09.2020 19:30 | Prestatyn   | Test Senior League 1 20/21                     | Bastion Gardens                         | FAW FC - Wales FC      | -1-   | SCHEDULED  |
| Reports and Statistics                  | 2         | 16.09.2020 19:30 |             | Test Adult Male Cup 20/21                      |                                         | Cymru FC - Wales<br>FC | -1-   | ENTERED    |
| <ul> <li>Help</li> </ul>                | 3         | 16.09.2020 19:45 |             | Test Adult Male Leagues<br>Competition A 20/21 | Bellevue Park                           | FAW FC - Wales FC      | 787.0 | SCHEDULED  |

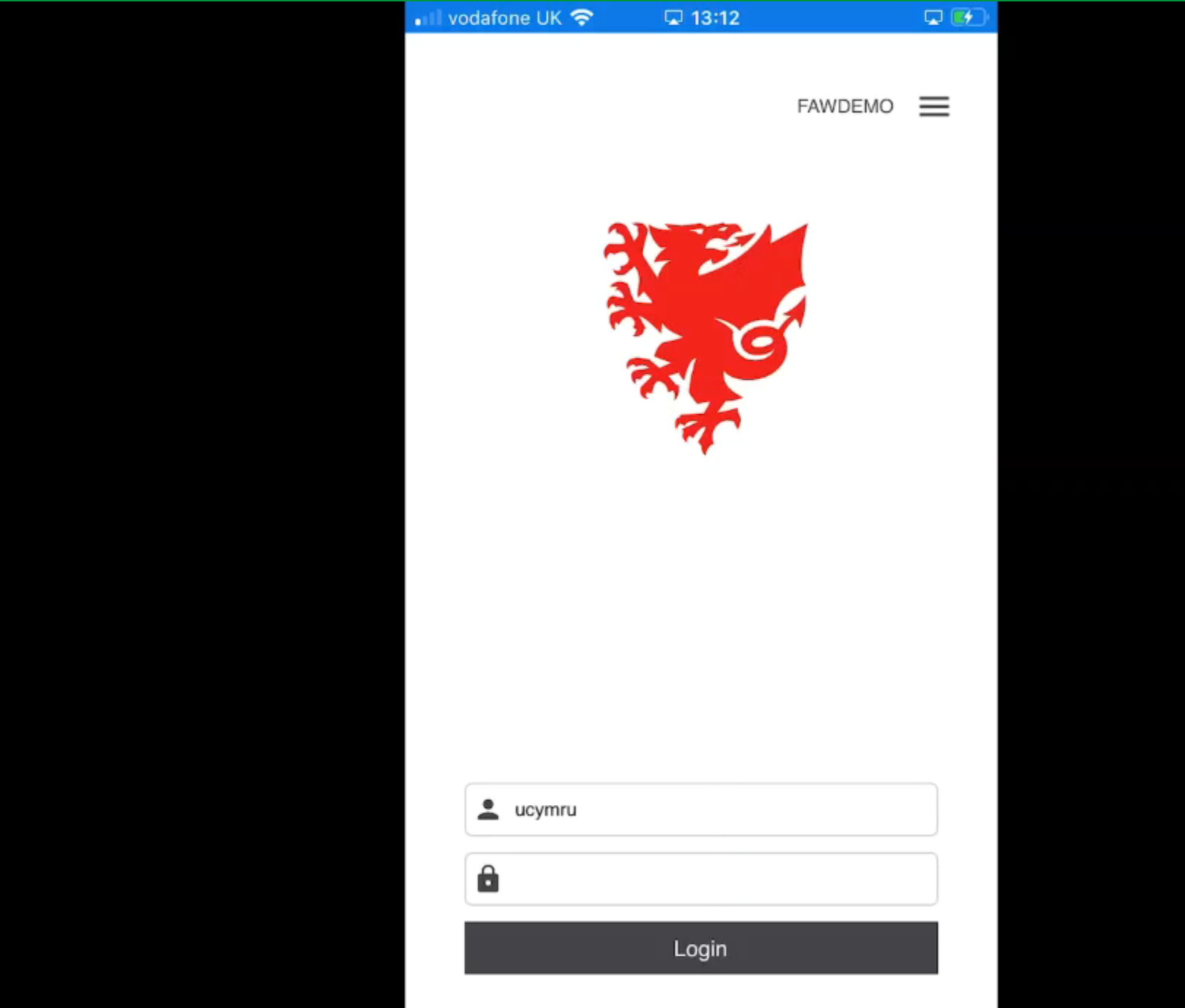

#### <u>Team line-ups – key points to remember</u>

- Remember to Confirm your team line-up when you have selected the team and coaches. The person confirming the team line-up and the date/time that the line-up was confirmed will be recorded on the system.
- At least one coach must be named on a line-up before it can be confirmed please ensure you have coaches registered in all age categories your club is competing in to allow this.
- Only players and coaches with a CONFIRMED registration and that are not suspended for disciplinary reasons or for having an overdue fine or player membership fee, will show as available for selection.
- In the event that nobody from your club is able to access COMET to submit a team line-up due to system or signal issues, you will still need to submit a paper team sheet to the match referee by the normal deadline for your competition.
- Please note that you will also still have to submit your electronic team line-up via COMET as soon as you can get system access. This electronic team line up will then be compared back to the paper team line up to ensure that there are no discrepancies.
- Please remember that on COMET, you are not able to select any un-registered player, any overage player or any player that is suspended for disciplinary reasons or for non payment of fees.

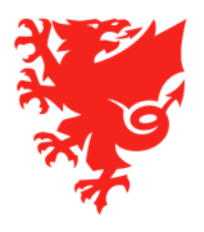

## Using the match timer

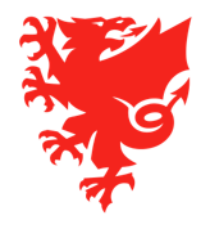

#### The match timer

- We recognise and appreciate that club volunteers have a lot of things to organise on match day and therefore we have tried to simplify the process of recording the match events by making the system do most of the work.
- We kindly request the home team to:
  - press the timer button when the first half / second half starts and ends;
  - record the match event against the relevant player whenever there is a goal, substitute or yellow/red card involving either team
- All of the above can be done on the mComet app (recommended) or web version.
- We recommend that the **home** club controls the match timer and adds the match events for both teams, in order to avoid confusion and duplication.
- To run the timer you should select the **Live match status** as follows:
  - Kick off = IN PROGRESS
  - End of first half = BREAK
  - Start of second half = IN PROGRESS
  - End of second half = FULL TIME

Please do not select any of the above options prior to the referee starting or ending a half.

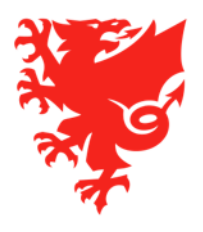

#### <u>The match timer –</u> web version

• On the web version, click the IN PROGRESS, BREAK and FULL TIME buttons to automatically populate the Start and End time boxes.

Do not press these in advance!

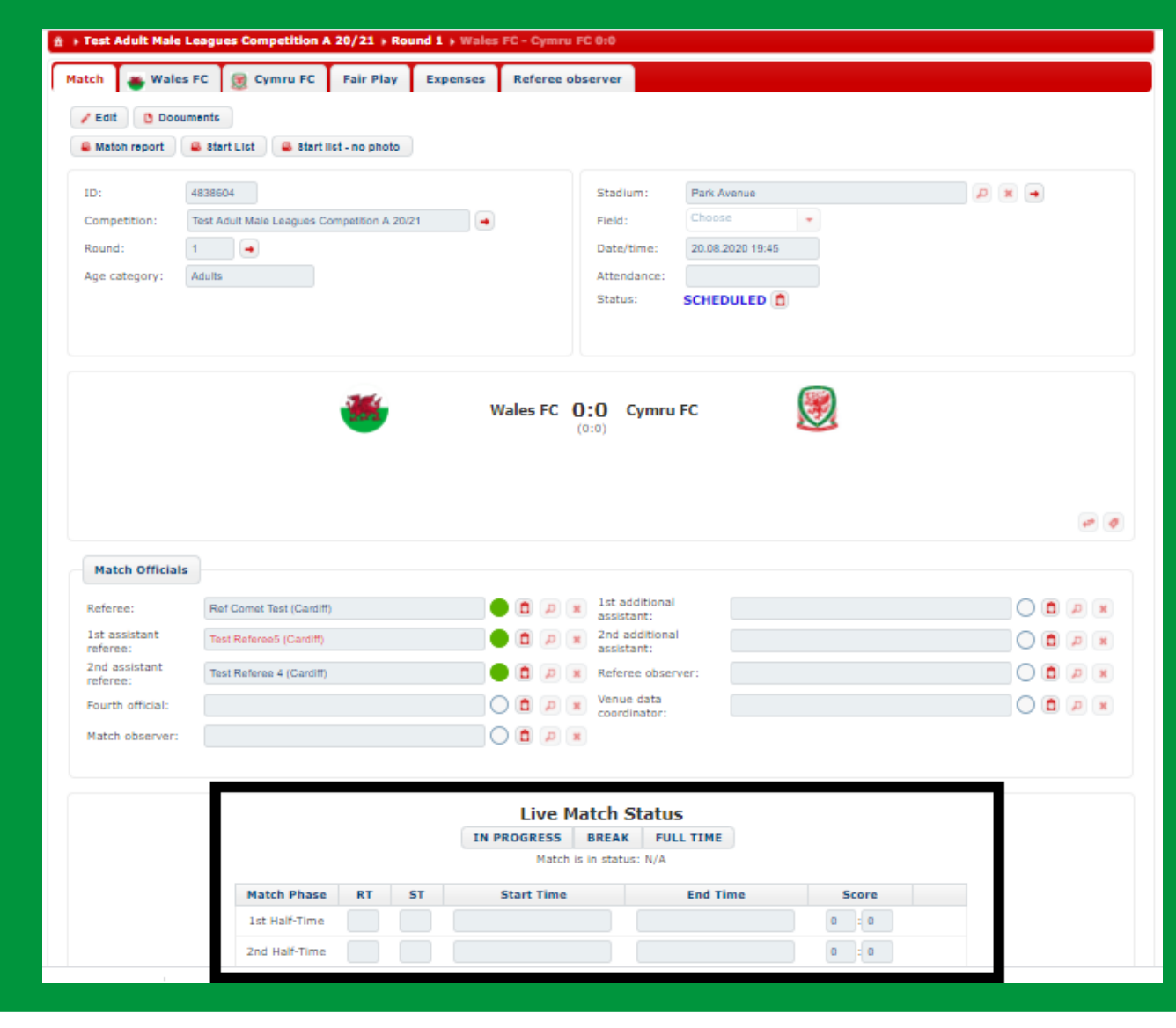

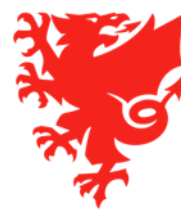
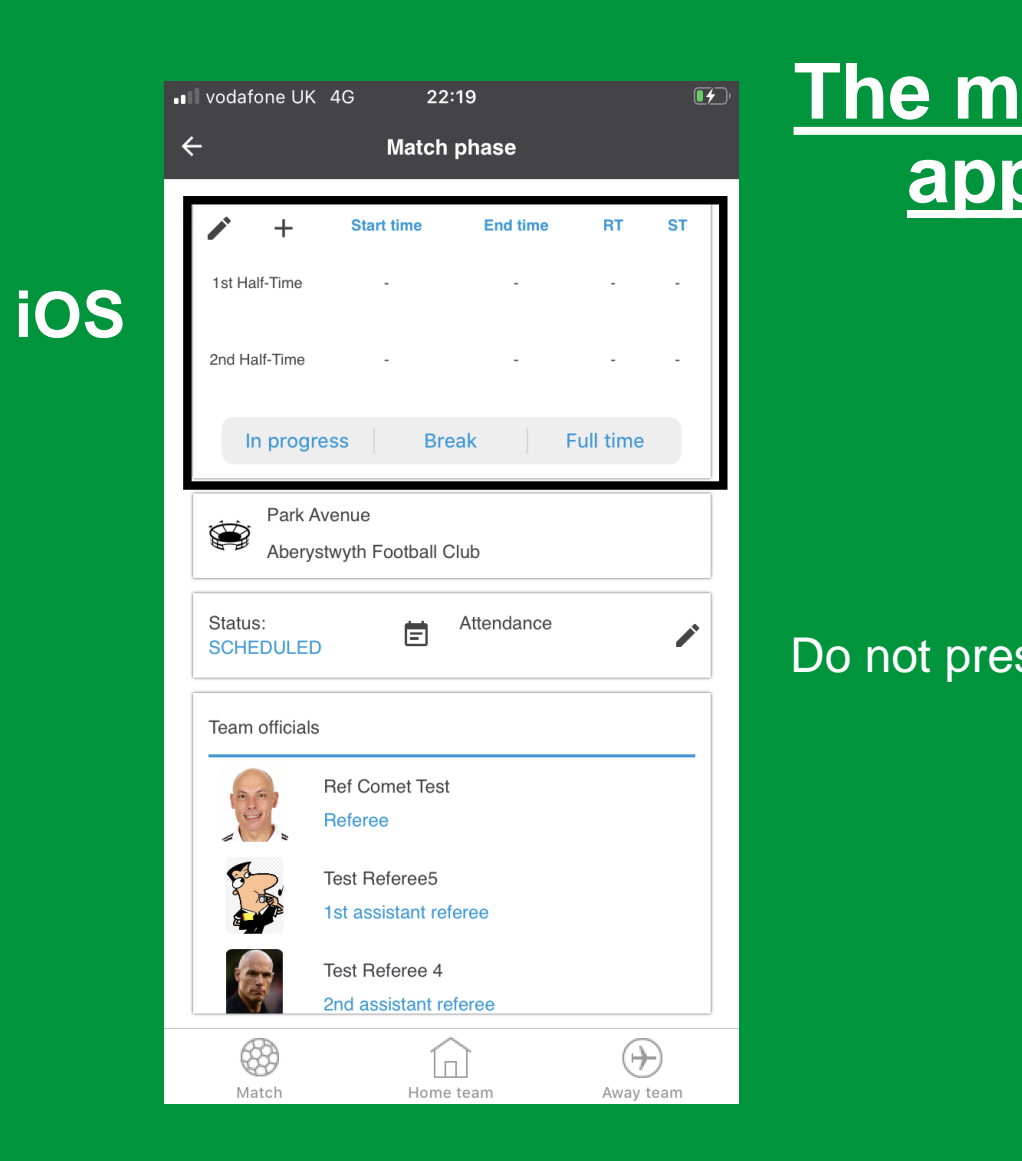

|                            | 22:22 🛋 🕲 🖾 😶                                                                                                    | ال ال                             |
|----------------------------|----------------------------------------------------------------------------------------------------|-----------------------------------|
| <u>e match timer –</u>     | $\leftarrow$ Match details                                                                                                    | ?                                 |
| app version                | MATCH HOME TEAM                                                                                                    | ↔<br>AWAY TEAM                    |
| Android                    | 0:0 (0:0)           Wales FC                                                                                                    | 45 Cymru FC                       |
|                            | IST HALF-TIME     START TIME     ENU       1ST HALF-TIME     -     -       2ND HALF-TIME     -     -       In progress     Break | D TIME RT S<br>T<br><br>Full time |
| ot press these in advance! | PARK AVENUE<br>ABERYSTWYTH FOOTBALL CLU.                                                                                         |                                   |
|                            | STATUS E ATTEN<br>SCHEDULED -                                                                                                    | NDANCE                            |
|                            | MATCH OFFICIALS                                                                                                    |                                   |
|                            | Ref Comet Test                                                                                                    |                                   |
|                            | My matches Competitions                                                                                                    | <b>کې</b><br>Settings             |
|                            | III O                                                                                                    | <                                 |

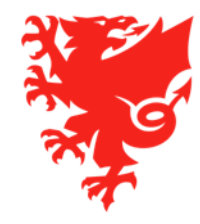

# **Adding match events**

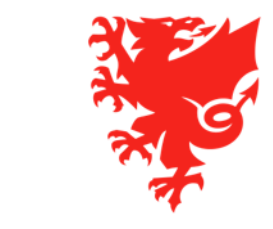

#### **Adding Match Events**

- Goals, substitutions and cards (also missed penalties and own goals) must be recorded on COMET.
- Match events can be added via the mComet app or the web version of COMET.
- Ideally these should be added in real time mode. This information will then feed through to the COMET LIVE app which will allow people to follow your team's matches electronically. It will also update the statistics of your players and coaches.
- However, if you cannot record the match events during the game, then they need to be added as soon as possible after the game.
- In order to avoid duplication, we recommend that the home team records the match events on behalf of both teams.
- It is good practice to let the Referee know once you have finished adding the match events or if you have had problems in adding any.
- The Referee will check the match events added, in particular the cards, and if necessary correct them, so there is no need to worry if you don't know the reason for a caution.
- After the Referee has confirmed the match by changing its status to PLAYED, you will no longer be able to add or edit match events. If anything is wrong or missing, you should contact your competition organiser.

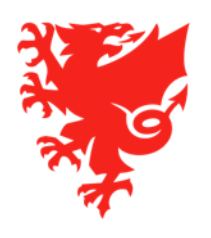

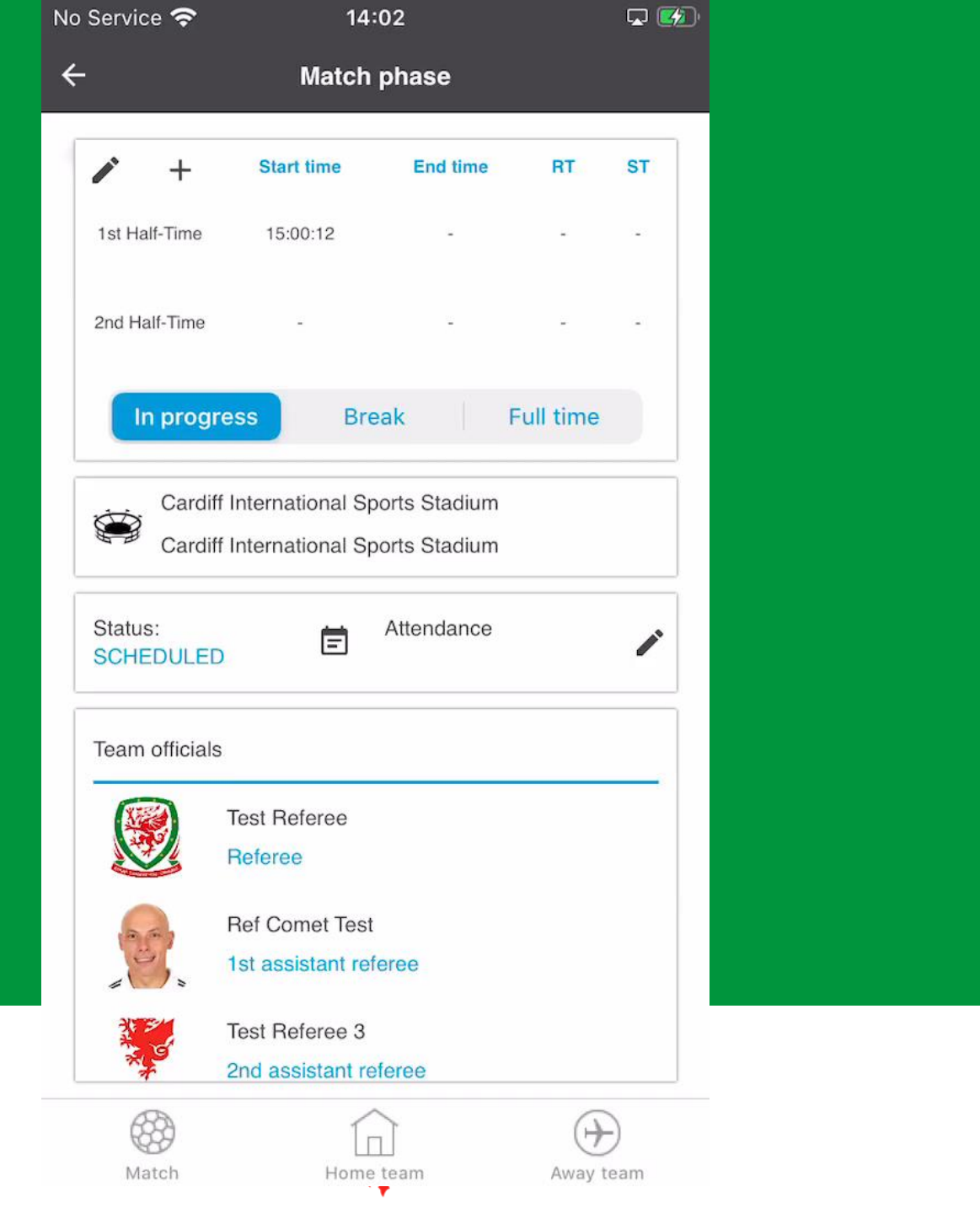

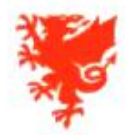

User: User Wales Club: Wales FC

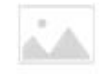

🟦 Home 🙎 MyComet 💡 Wiki 👩 User settings 🎇 Change language 👻 🥝 Logout

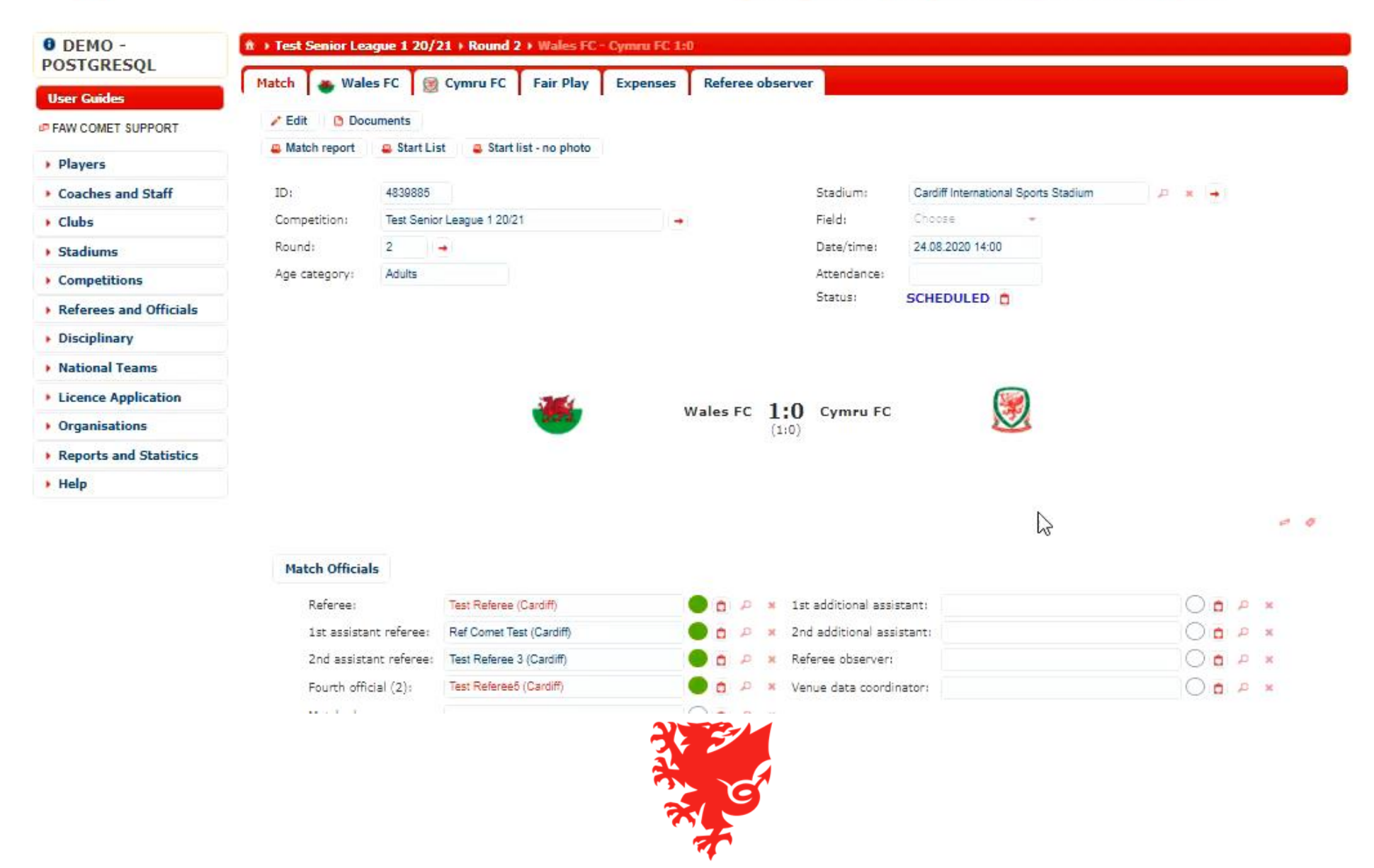

# Adding extra time and penalties

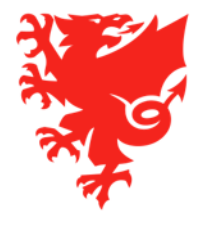

## Adding extra time and penalties

- Extra time and penalties (recording goal scored, missed or saved) can be added on the app and web version.
- This option will only be available in cup competitions where they have been enabled.
- It is recommended that this is done by the home team.
- Remember to use the match timer again during Extra Time.

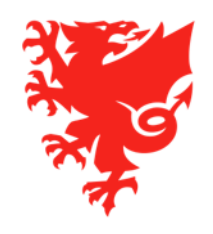

## Adding extra time and penalties – iOS app

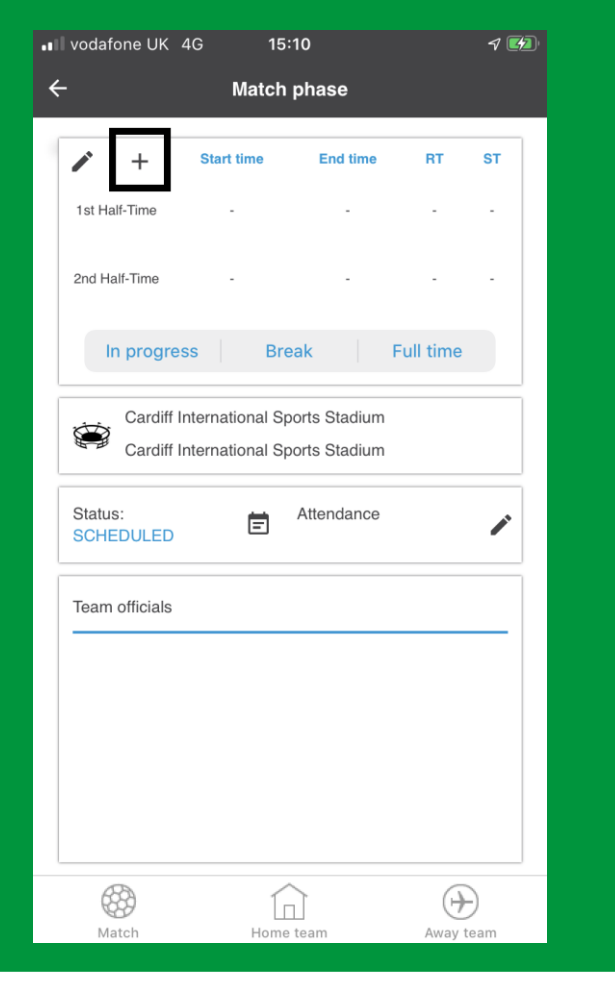

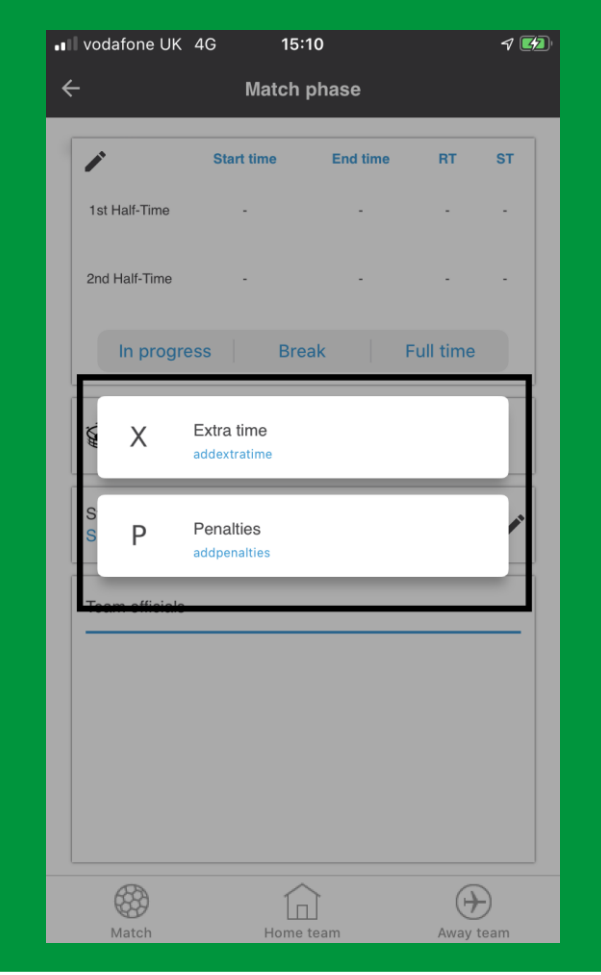

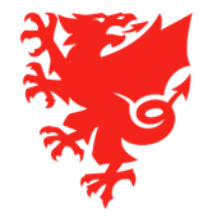

#### Adding extra time and penalties – Android app

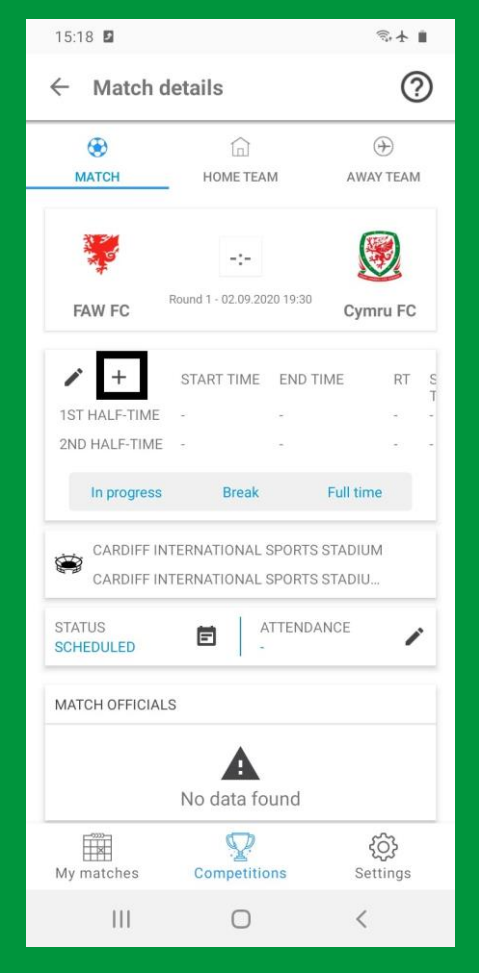

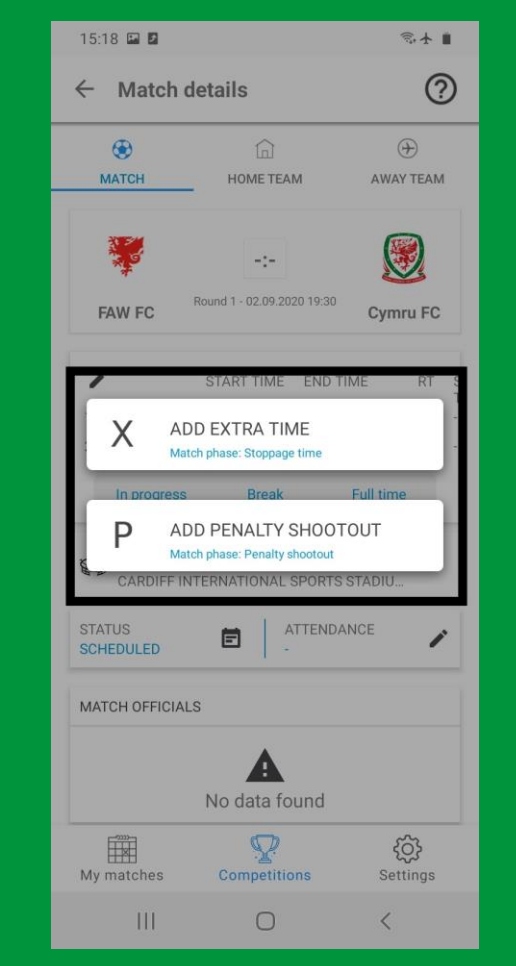

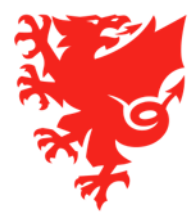

#### Adding extra time and penalties – web version

| 🕈 FAW FC           | 🧾 Cymru FC 🛛 Fa                                 | air Play   | Expenses      | Referee obs                                                        | erver                                                          |                               |               |             |
|--------------------|-------------------------------------------------|------------|---------------|--------------------------------------------------------------------|----------------------------------------------------------------|-------------------------------|---------------|-------------|
| Save Ø Cancel      | Documents 0                                     | 0 SEND N   | OTIFICATION 8 | PLAYED                                                             | POSTPONED                                                      | × ABANDONED                   |               |             |
| Matoh report 🛛 🛎 s | tart List 🗧 Start list                          | - no photo |               |                                                                    |                                                                |                               |               |             |
| 2: 484             | 5543                                            |            |               |                                                                    | Stadium:                                                       | Cardiff International S       | ports Stadium |             |
| ompetition: Tes    | t Adult Male Cup 20/21                          |            |               |                                                                    | Field:                                                         | Choose                        | -             |             |
| ound: 1            | •                                               |            |               |                                                                    | Date/time:                                                     | 02.09.2020 19:30              |               |             |
| ge category: Adu   | Its                                             |            |               |                                                                    | Attendance:                                                    |                               |               |             |
|                    |                                                 |            |               |                                                                    | Status:                                                        | SCHEDULED                     |               |             |
|                    |                                                 | ¥          |               | FAW FC -                                                           | :- Cymru                                                       | FC                            | <b>9</b>      |             |
|                    |                                                 | *          |               | FAW FC - (                                                         | :- Cymru                                                       | FC                            | <b>.</b>      |             |
|                    |                                                 | ¥          | IN            | FAW FC - (                                                         | :- Cymru<br>:)<br>atch Status<br>BREAK FUL                     | FC<br>5<br>L TIME             | <b>3</b>      |             |
|                    | 9 Match Phase                                   | RT         | IN            | FAW FC - (<br>(<br>Live Main<br>PROGRESS<br>Match is<br>Start Time | :- Cymru<br>:)<br>atch Status<br>BREAK FUL<br>In status: N/A   | FC<br>5<br>L TIME<br>End Time | Score         | •           |
|                    | Match Phase     1st Half-Time                   | RT         | IN<br>ST      | FAW FC - (<br>(<br>Live Mi<br>PROGRESS<br>Match is<br>Start Time   | :- Cymru<br>-:-)<br>atch Status<br>BREAK FUL<br>in status: N/A | FC<br>5<br>L TIME<br>End Time | Score         |             |
|                    | Match Phase     Ist Half-Time     2nd Half-Time | RT         | ST            | FAW FC - (<br>(<br>Live Mi<br>PROGRESS<br>Match is<br>Start Time   | :- Cymru<br>-:-)<br>atch Status<br>BREAK FUL<br>In status: N/A | FC<br>5<br>L TIME<br>End Time | Score         |             |
|                    | G Match Phase<br>1st Half-Time<br>2nd Half-Time | RT         | ST            | FAW FC - (                                                         | Cymru<br>atch Status<br>BREAK FUL<br>In status: N/A            | FC<br>5<br>L TIME<br>End Time | Score         | • ET + PEN  |
|                    | Match Phase<br>1st Half-Time<br>2nd Half-Time   | RT         | ST            | FAW FC - (                                                         | Cymru<br>Cymru<br>BREAK FUL<br>In status: N/A                  | FC<br>5<br>L TIME<br>End Time | Score         | • • • • PEN |
| Misconduct report  | Match Phase<br>1st Half-Time<br>2nd Half-Time   | RT         | ST            | FAW FC - (                                                         | Cymru<br>Cymru<br>BREAK FUL<br>In status: N/A                  | FC<br>5<br>L TIME<br>End Time | Score         | • • • • PEN |

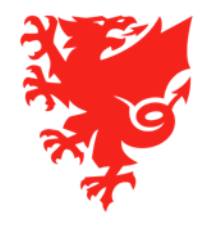

# **Discipline on COMET**

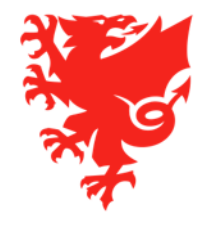

## **Discipline on COMET**

- For the 2020/21 season, discipline in relation to the following competitions will be managed on COMET:
  - Adult
  - Youth
  - FAW Academy
  - Girls
  - Juniors (Flintshire Junior League U12s to U16s only)
- FAW will be responsible for managing the discipline for Tier 1 to 3 competitions
- Area Associations will be responsible for managing the discipline for Tier 4 and below competitions

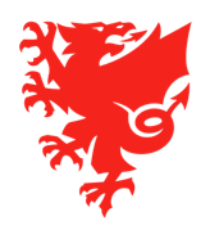

## How discipline works on COMET

- If a player, coach or team official is given a card during a match, then:
  - a) A sanction is raised on their COMET profile;
  - b) The monetary sanction appears in the relevant club's My Comet account (it is automatic once status of match is moved to PLAYED);
  - c) COMET will work out whether the player is now suspended and if so, the length of the suspension; and
  - d) If the player/coach is suspended, their names will show in red on COMET for the matches they are suspended for, and they will not be able to be selected in the team line-up.
- Once the suspension has been served, the player will no longer show in red and will be available again for selection, as long as the monetary sanction is not overdue for payment (see below).
- Please note that all disciplinary fines must be paid within 31 days of the offence. Failure to do so will
  automatically make the player ineligible for selection even if he / she has served their suspension arising
  from an accumulation of yellow cards / receiving a red card.
- Once the monetary sanction has been paid, the player is eligible to be selected to play again.

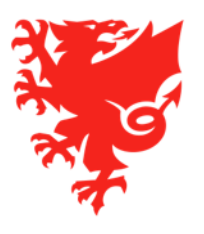

## **Sanction showing in players profile**

| View as: Player             | •                                 |                         |                     |              |                                                                                                    |          |
|-----------------------------|-----------------------------------|-------------------------|---------------------|--------------|----------------------------------------------------------------------------------------------------|----------|
| ID:                         | 339246                            | Passpo                  | ort #:              |              | Photo                                                                                                    |          |
| FIFA Id:                    | 13TJF04                           | Nation                  | ality: Wales        | <b>P</b>     |                                                                                                    |          |
| Status:                     |                                   | Date o                  | f birth: 08.08.1995 | 25           | y 17d                                                                                                    | -        |
| National ID:                |                                   | Countr                  | y of birth: Wales   | <b>P X</b>   |                                                                                                    |          |
| Gender:                     | Male 👻                            | Place o                 | of birth: Swansea   |              | 34                                                                                                    |          |
| Family name:                | Dybala                            | Father,                 | /Mother name:       | /            | (A)                                                                                                    |          |
| Given names:                | Paul                              | FSI Nu                  | mber:               |              |                                                                                                    |          |
| Ethnicity:                  | White - Welsh / English / S       | -                       |                     |              | 21                                                                                                    |          |
| Marketing<br>notifications: | 1                                 |                         |                     |              |                                                                                                    |          |
| Scouting:                   |                                   |                         |                     |              | ~                                                                                                    |          |
| 🖌 Edit 🖉 🔎 Sear             | ch players 📄 🕒 First registration | Documents Documents     | ional team          |              | <ul> <li>▲</li> <li>★</li> <li>★</li></ul> | ose      |
| Active registrat            | tions Active contracts            | Contacts Additional inf | o History Matches   | Sanctions    |                                                                                                    |          |
| Sanctions                   |                                   |                         |                     |              |                                                                                                    |          |
| Competitio                  | on 🗢 Round                        | Match                   | Sanction type       | Value 🗘 🛛    | Date from Date to 🗘                                                                                                    | Status ᅌ |
| Test Senior Lea<br>20/21    | ague 1 2 Wales FC                 | - Cymru FC 1:1          | Monetary fine       | 10.00 GBP 24 | .09.2020                                                                                                    | ACTIVE   |
|                             |                                   | -                       |                     |              |                                                                                                    |          |
| Accumulated ye              | ellow cards                       |                         |                     |              |                                                                                                    |          |

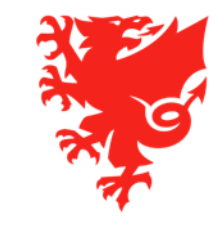

#### **Monetary sanction showing in club My Comet account**

|                                          |              |             |            |               |             |                                            | <b>()</b>     | 🏷 СОМЕТ  |              | User Wales 🐱      | R       |
|------------------------------------------|--------------|-------------|------------|---------------|-------------|--------------------------------------------|---------------|----------|--------------|-------------------|---------|
| User Wales<br>user@walesfc.com           | \$ Unpaid sa | inctions    |            |               |             |                                            |               |          | Add selecter | d sanctions to th | ne cart |
| MYCOMET                                  | Search       |             |            |               |             |                                            |               |          |              |                   |         |
| Dashboard                                | Case ID      | Sanction ID | Date From  | Offender Type | Offender    | Description                                |               |          | Amount       |                   |         |
| \$ Player Membership Fees >              | 4847483      | 4847484     | 24.09.2020 | Player        | Paul Dybala | Test Senior League 1 20/21 (2): Wales FC - | Cymru FC      |          | GBP 10.00    |                   |         |
| \$ Monetary Sanctions ~                  |              |             |            |               |             |                                            | ltems per pag | je 200 🔻 | 1-1of1  <    | $\langle \rangle$ | ×       |
| <ul> <li>Unpaid</li> <li>Paid</li> </ul> |              |             |            |               |             |                                            |               |          |              |                   |         |
| Settings                                 |              |             |            |               |             |                                            |               |          |              |                   |         |
| APP CONFIGURATION                        |              |             |            |               |             |                                            |               |          |              |                   |         |
| Customize                                |              |             |            |               |             |                                            |               |          |              |                   |         |
|                                          |              |             |            |               |             |                                            |               |          |              |                   |         |
|                                          |              |             |            |               |             |                                            |               |          |              |                   |         |
|                                          |              |             |            |               |             |                                            |               |          |              |                   |         |

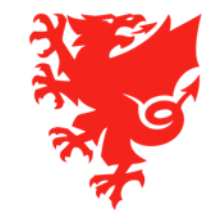

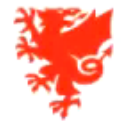

User: User Wales Club: Wales FC

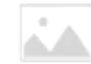

🏦 Home 🙎 MyComet 👎 Wiki 👩 User settings 🎇 Change language 👻 🤣 Logout

| Viser Guides       Match            P FAW COMET SUPPORT           ✓ Edit             P layers           Match             Coaches and Staff           ID:             Clubs           Competitions             Referees and Officials           Age cat | Wales FC Service Wales FC Service Wales FC FC Service Wales FC Service Wales FC FC Service Wales FC FC Service Wales FC FC Service Wales FC FC Service Wales FC FC Service Wales FC FC FC FC FC FC FC FC FC FC FC FC FC | Cymru FC Fair Play                        | Expenses Refe | ree observ      | Stadium:                 | Cardiff International Sports Stadium     |                  |
|----------------------------------------------------------------------------------------------------|----------------------------------------------------------------------------------------------------|-------------------------------------------|---------------|-----------------|--------------------------|------------------------------------------|------------------|
| User Guides   FAW COMET SUPPORT                                                                                                    | Documents<br>report Start Lis<br>4839885<br>ition: Test Senior<br>2<br>egory: Adults                                                                                                    | Eague 1 20/21                             |               |                 | Stadium:                 | Cardiff International Sports Stadium     | р x (+)          |
| FAW COMET SUPPORT     Add A Competitions     Competitions     Competitions     Disciplinary                                                                                                    | Documents<br>report Start Lis<br>4839885<br>ition: Test Senior<br>2<br>egory: Adults                                                                                                    | t Start list - no photo<br>League 1 20/21 |               |                 | Stadium:                 | Cardiff International Sports Stadium     | (ج) × (ج)        |
| Players     Coaches and Staff     ID:     Competitions     Referees and Officials     Disciplinary                                                                                                    | egory: Adults                                                                                                    | League 1 20/21                            |               |                 | Stadium:                 | Cardiff International Sports Stadium     | ₽ × →            |
| Coaches and Staff     ID:     Competitions     Referees and Officials     Disciplinary                                                                                                    | 4839885<br>ition: Test Senior<br>2<br>egory: Adults                                                                                                    | League 1 20/21                            |               |                 | Stadium:                 | Cardiff International Sports Stadium     |                  |
| Clubs Competitions Round:<br>Competitions Age cate<br>Referees and Officials                                                                                                    | ition: Test Senior<br>2 -<br>egory: Adults                                                                                                    | League 1 20/21                            | •             |                 |                          |                                          |                  |
| Stadiums Round:<br>Competitions Age cat<br>Referees and Officials<br>Disciplinary                                                                                                    | 2 - Adults                                                                                                    | •                                         |               |                 | Field:                   | Choose 👻                                 |                  |
| Competitions Age cat<br>Referees and Officials<br>Disciplinary                                                                                                    | egory: Adults                                                                                                    |                                           |               |                 | Date/time:               | 24.08.2020 14:00                         |                  |
| Referees and Officials<br>Disciplinary                                                                                                    |                                                                                                    |                                           |               |                 | Attendance:              |                                          |                  |
| Disciplinary                                                                                                    |                                                                                                    |                                           |               |                 | Status:<br>Rebecca Crocl | PLAYED 🛕<br>kett 25.08.2020 13:55:44 BST |                  |
|                                                                                                    |                                                                                                    |                                           |               |                 |                          |                                          |                  |
| National Teams                                                                                                    |                                                                                                    |                                           |               |                 |                          |                                          |                  |
| Licence Application                                                                                                    |                                                                                                    | 3000                                      |               | . 1.1           |                          |                                          |                  |
| Organisations                                                                                                    |                                                                                                    | 201                                       | Wales         | FC [:]<br>(1:1) | ) Cymru FC               | <b>N</b>                                 |                  |
| Reports and Statistics                                                                                                    |                                                                                                    |                                           |               |                 |                          |                                          |                  |
| Help                                                                                                    |                                                                                                    |                                           |               |                 |                          |                                          |                  |
|                                                                                                    |                                                                                                    |                                           |               |                 |                          |                                          |                  |
|                                                                                                    |                                                                                                    |                                           |               |                 |                          |                                          | 47°              |
| Matc                                                                                                    | h Officials                                                                                                    |                                           |               |                 |                          | 2                                        |                  |
| R                                                                                                    | eferee:                                                                                                    | Test Referee (Cardiff)                    | •             |                 | st additional assis      | stant:                                   | ○ @ ₽ ×          |
| 1                                                                                                    | st assistant referee:                                                                                                    | Ref Comet Test (Cardiff)                  |               | <i>,</i> □ × 2  | nd additional assi       | istant:                                  | ○ @ ₽ ×          |
| 2                                                                                                    | nd assistant referee:                                                                                                    | Test Referee 3 (Cardiff)                  |               | 🔎 🗶 R           | leferee observer:        |                                          | ) ( <b>b</b> / × |
| F                                                                                                    | ourth official (2):                                                                                                    | Test Referee5 (Cardiff)                   | •             | <i>ρ</i> × γ    | enue data coordii        | nator:                                   | ○ <b>○</b> ₽ ×   |
| L.                                                                                                    | atch abconuori                                                                                                    |                                           | $\frown$      | n' e            |                          |                                          |                  |

7

#### **Yellow Cards**

- For the purposes of yellow card counts, these are calculated on a per Competition basis
- League competitions:
  - Players:
    - 5 yellow cards accumulated in a specific league competition in the same season = 1 game suspension
    - 10 yellow cards accumulated in a specific league competition in the same season in a season = 2 game suspension
    - 15 yellow cards accumulated in a specific league competition in the same season = 3 game suspension
  - Coaches/team officials:
    - 3 yellow cards accumulated in a specific league competition in the same season = 1 game suspension
    - 6 yellow cards accumulated in a specific league competition in the same season = 2 game suspension
    - 9 yellow cards accumulated in a specific league competition in the same season = 3 game suspension
- Cup competitions:
  - Players:
    - 1 game suspension for every 2 yellow cards accumulated in a specific cup competition in the same season
  - Coaches/team officials:
    - 1 game suspension for every 2 yellow cards accumulated in a specific cup competition in the same season.

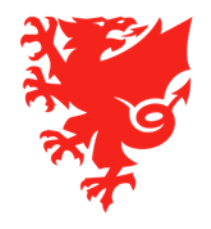

#### Red Cards

- No change in the length of the suspensions from last season.
- If the person has been sent off once before in the same competition in the same season, then the suspension is increased by one further game in the same competition.
- If the person has been sent off twice before in the same competition in the same season, the suspension is increased by two further games and so on....

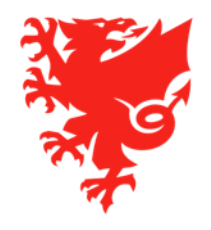

#### Different League competition types set up on COMET for disciplinary purposes

- In order to implement the FAW and Area Association disciplinary rules on COMET, we have allocated all league competitions into one of categories below.
  - FAW Adults Senior Leagues/FAW Adults Reserve Leagues/FAW Youth Leagues/FAW Academy Leagues
  - SWFA Adults Senior Leagues/SWFA Adults Reserve Leagues/SWFA Youth Leagues/SWFA Junior Leagues
  - WWFA Adults Senior Leagues/WWFA Adults Reserve Leagues/WWFA Youth Leagues/WWFA Junior Leagues
  - GCFA Adults Senior Leagues/GCFA Adults Reserve Leagues/GCFA Youth Leagues/GCFA Junior Leagues
  - CWFA Adults Senior Leagues/CWFA Adults Reserve Leagues/CWFA Youth Leagues/CWFA Junior Leagues
  - NEWFA Adults Senior Leagues/NEWFA Adults Reserve Leagues/NEWFA Youth Leagues/NEWFA Junior Leagues
  - NWCFA Adults Senior Leagues/NWCFA Adults Reserve Leagues/NWCFA Youth Leagues/NWCFA Junior Leagues
- By creating these categories, it means that whenever a player is suspended, he/she will be prevented from
  playing for any other team that plays in a competition falling within the same category:

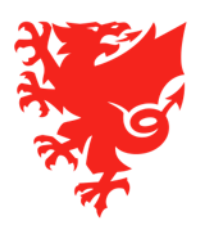

#### How red and yellow card suspensions are served on COMET

- All suspensions will be served with the team in which the player committed the offence.
- For Cup Competitions, a player will be suspended for a specific Cup Competition only e.g. if a player was sent off playing in the FAW Welsh Cup, then he/she would only be suspended from the FAW Welsh Cup and would be free to play in any other cup competition.
- For League Competitions, the player will be suspended from all matches in the same category of football in which he/she committed the offence e.g. Adult Senior football, Adult Reserve football, Youth football, FAW Academy football, Junior football etc. until such time as he/she has served the suspension e.g.

#### Scenario:

- Club B has a 1<sup>st</sup> & 2<sup>nd</sup> team
- Club B's 1<sup>st</sup> team plays within the SWFA Adult Senior Leagues pyramid, whereas Club B's 2<sup>nd</sup> team plays within the SWFA Adult Reserve Leagues pyramid
- The player is sent off playing for Club B's 1st team and receives a one game suspension.
- The player is then suspended from playing for all teams that play within the SWFA Adult Senior League Pyramid until such time as the team with which the player committed the offence (Club B 1<sup>st</sup> team) has played one match.
- However, in the meantime, the player would still free to play for Club B's 2<sup>nd</sup> team as they play in a different disciplinary category (the SWFA Adult Reserve Leagues pyramid).

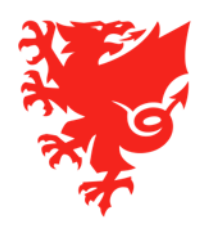

# Viewing results, tables and reports

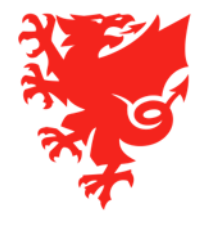

#### Viewing results, tables and reports

- Viewing team line ups
- Viewing match reports
- Viewing match results and generating a summary
- Viewing the league table
- Other competition statistics

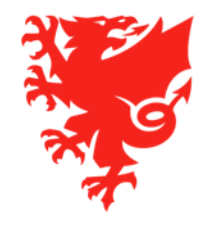

#### **Team line-ups**

When both teams confirm their line-up on COMET, an email is sent to the clubs, Referee and Competition Manager with the team sheet attached.

The line ups can also be seen in the team tabs and a team sheet can be generated with or without player photos here:

| h User:<br>Organis                                                                                              | FAW Adult Leagues Official                                                                                                    |                 |
|----------------------------------------------------------------------------------------------------|----------------------------------------------------------------------------------------------------|-----------------|
|                                                                                                    | re a myconiec y wiki a oser settings an change langua                                                                                                    | ge • • • Logour |
| Edit Documents     Match report Start List Start list - no photo                                                |                                                                                                    |                 |
| ID: 4838605<br>Competition: Test Adult Male Leagues Competition A 20/21 →<br>Round: 2 →<br>Age category: Adults | Stadium:     Bellevue Park       Field:     Choose       Date/time:     12.08.2020 14:30       Attendance:     Status:       Status:     PLAYED C       FAW Adult Leagues Official 13.08.2020 09:58:23 BST | Px•             |
| FAW A FC 0                                                                                                    | 0:2) Wales FC                                                                                                    |                 |

| Test Adult Mal                                                                                                    | Start List<br>e Leagues Competitie                                                                                                    | on A 20/21                                                                           |
|----------------------------------------------------------------------------------------------------|----------------------------------------------------------------------------------------------------|--------------------------------------------------------------------------------------|
| FA FA                                                                                                    | W A FC - Wales FC                                                                                                    |                                                                                      |
| Date/time: 12.08.2020 14:30 BST                                                                                                    | Round: 2                                                                                                    | Age category: Adults                                                                 |
| Referee: Test Referee<br>1st assistant:<br>2nd assistant:<br>4th official:<br>Match observer:                                                                                                    | 1st additional:<br>2nd additional:<br>Referee observer:<br>VDC:                                                                                                    | Attendance:                                                                          |
| FAW A FC                                                                                                    | Wales FC                                                                                                    |                                                                                      |
| 1 User Guide Example GK<br>2 Adult Player Test 62<br>3 Adult player 65 Test 65<br>16 Adult Player Test 61<br>17 Adult Player Test 63<br>18 Adult player 63 Test 67<br>20 Adult player 64 Test 64<br>21 Adult player 66 Test 66<br>22 Adult player 70 Test 70<br>Substitutions | 1 Richard Mah<br>2 Robert Firmi<br>3 Walid Abbas<br>4 Rhodri Owai<br>5 Brendan Fer<br>6 Paul Dybala<br>7 Ishmael Abb<br>8 Cameron Jar<br>9 Gareth Benc<br>10 Alex Jones<br>11 Alexander Do<br><b>Substitutions</b> | rrez GK<br>no C<br>in Ab Dafydd<br>nandes<br>erton<br>mes Abbott<br>ih<br>avid Jones |
| 24 Adult Player Test 71                                                                                                    | 12 Andrew Jone<br>13 Alun Wyn Jo<br>14 Luke Abbott                                                                                                    | es<br>ines                                                                           |

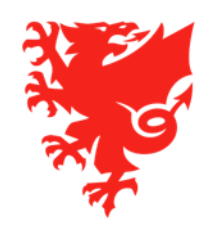

#### Match Reports

When the match status is changed to PLAYED by the Referee after the match, an email is sent to the clubs, Referee and Competition.

The Match Report can be generated here:

|   |               | I                         | 20/24 - 8-        |          |                      | -                        |                                 |            |           |       |
|---|---------------|---------------------------|-------------------|----------|----------------------|--------------------------|---------------------------------|------------|-----------|-------|
| ľ | Match         | A EC Wales EC             | Fair Play         | Expenses | Referee observ       | 2                        |                                 |            |           |       |
|   | Zedit Docu    | ments                     | ist - no photo    | capended |                      | -                        |                                 |            |           |       |
| ľ | ID:           | 4838605                   |                   |          |                      | Stadium:                 | Bellevue Park                   |            |           | P × • |
|   | Competition:  | Test Adult Male Leagues C | Competition A 20/ | 21 🚽     |                      | Field:                   | Choose                          | -          |           |       |
|   | Round:        | 2 🔸                       |                   |          |                      | Date/time:               | 12.08.2020 14:30                | )          |           |       |
|   | Age category: | Adults                    |                   |          |                      | Attendance:              |                                 |            |           |       |
|   |               |                           |                   |          |                      | Status:<br>FAW Adult Lei | PLAYED 💼<br>agues Official 13.0 | 8.2020 09: | 58:23 BST |       |
|   |               |                           |                   |          |                      |                          |                                 |            |           |       |
|   |               |                           | *                 | F/       | AW A FC 0:2<br>(0:2) | Wales FC                 |                                 | *          |           |       |

| Test Adult                                                                                              | Male<br>FAV | Lo<br>N A | Mato<br>eag<br>A F( | ch re<br>ues<br>C - V    | port<br>Cor<br>Vale                  | np<br>s F             | eti<br>C | itio   | n   | <b>A</b> : | 20   | )/2 <sup>.</sup> | 1    |           |               |             |            | 1 |        |
|----------------------------------------------------------------------------------------------------|-------------|-----------|---------------------|--------------------------|--------------------------------------|-----------------------|----------|--------|-----|------------|------|------------------|------|-----------|---------------|-------------|------------|---|--------|
|                                                                                                    |             |           | 0:2                 | 2 (0:                    | 2)                                   |                       |          |        |     |            |      |                  |      |           |               |             |            | N |        |
| Date/time: 12.08.2020 14:30 BST<br>Stadium: Bellevue Park / Wales                                       |             |           | F                   | Round:                   | 2                                    |                       |          |        |     |            |      | Age              | e ca | iteg<br>A | ory:<br>ttend | Adu<br>dano | lts<br>ce: |   |        |
| Referee: Test Referee (Cardiff)<br>1st assistant:<br>2nd assistant:<br>4th official:<br>Match observer: |             |           |                     | 1st<br>2nd<br>Ref<br>VD0 | additior<br>additio<br>eree ob<br>C: | ial:<br>nal:<br>serve | er:      |        |     |            |      |                  |      |           |               |             |            |   |        |
| Team A FAW A FC                                                                                         |             |           | ID                  | Те                       | am B                                 | Wa                    | les I    | FC     |     |            |      |                  |      |           |               |             |            |   | ID     |
| 1 User Guide Example                                                                                    | G           | 33        | 7038                |                          | 1 Richa                              | rd Ma                 | hre:     | z      |     |            |      |                  |      |           |               |             |            | G | 339147 |
| 2 Adult Player Test 62                                                                                  |             | 33        | 8945                |                          | 2 Rober                              | t Fim                 | nino     |        |     |            |      |                  |      |           |               |             |            | С | 339167 |
| 3 Adult player 65 Test 65                                                                               |             | 33        | 8946                |                          | 3 Walid                              | Abba                  | IS       |        |     |            |      |                  |      |           |               |             |            |   | 154017 |
| 16 Adult Player Test 61                                                                                 |             | 33        | 8925                |                          | 4 Rhodr                              | i Owa                 | ain A    | Ab Da  | fyd | d          |      |                  |      |           |               |             |            |   | 19279  |
| 17 Adult Player Test 63                                                                                 |             | 33        | 9025                |                          | 5 Brend                              | an Fe                 | ema      | ndes   |     |            |      |                  |      |           |               |             |            |   | 339245 |
| 18 Adult player Test 68                                                                                 |             | 33        | 9027                |                          | 6 Paul L                             | ybal                  | а        |        |     |            |      |                  |      |           |               |             |            |   | 339246 |
| 19 Adult player 67 Test 67                                                                              | _           | 33        | 9047                |                          | 7 Ishma                              | el Ab                 | bert     | on     |     |            |      |                  |      |           |               |             |            |   | 15673  |
| 20 Adult player 64 Test 64                                                                              | С           | 33        | 9065                |                          | 8 Came                               | ron J                 | ame      | is Abl | bot | t          |      |                  |      |           |               |             |            |   | 106202 |
| 21 Adult player 66 Test 66                                                                              |             | 33        | 9125                |                          | 9 Garet                              | n Ber                 | ich      |        |     |            |      |                  |      |           |               |             |            |   | 339267 |
| 22 Adult player Test 69                                                                                 |             | 33        | 9186                | 1                        | U Alex J                             | ones                  |          | d low  |     |            |      |                  |      |           |               |             |            |   | 96618  |
| 23 Adult Player 70 Test 70                                                                              |             | 33        | 9205                | 1                        | 1 Alexa                              | Ider                  | Davi     | a Jon  | les |            |      |                  |      |           |               |             |            |   | 34034  |
| 24 Adult Player Test 71                                                                                 |             | 33        | 9225                | 1                        | 2 Andre                              | w.lor                 | nes      |        |     |            |      |                  |      |           |               |             |            |   | 297544 |
|                                                                                                    |             |           |                     | 1                        | 3 Alun V                             | Vyn J                 | lone     | s      |     |            |      |                  |      |           |               |             |            |   | 20784  |
|                                                                                                    |             |           |                     | 1                        | 4 Luke                               | Abbot                 | tt       |        |     |            |      |                  |      |           |               |             |            |   | 24686  |
| Adult Coach DD                                                                                          |             |           | Tear<br>Assi        | m Mana                   | ager<br>bach                         |                       |          | Lan    | np  | Franl      | kard | d                |      |           |               |             |            |   |        |
| Score 0:1 0:2                                                                                           |             |           |                     |                          |                                      |                       |          |        |     |            |      |                  | L    |           |               |             |            |   |        |
| Scorer/Min 5 2 5 45 <sup>1</sup>                                                                        |             | Ц         |                     |                          |                                      |                       | -        |        | Ŧ   |            | -    |                  | -    |           |               |             |            | - |        |

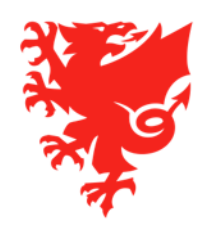

#### **Match Results**

The match schedule and results can be viewed round by round in the Matches tab of the competition.

You can also generate a Competition Schedule report which includes results for matches played here:

| petition                     | Clubs Matches       | Table Accur | mulated yellow cards            | Officials fees Calendar      |   |              |                  |
|------------------------------|---------------------|-------------|---------------------------------|------------------------------|---|--------------|------------------|
| Competitio<br>Top scorer     | n schedule          | sions       |                                 |                              |   |              |                  |
|                              |                     |             |                                 |                              |   |              |                  |
| rrange m<br>Matches          | atches              |             |                                 | 0                            |   |              | A 🗐              |
| rrange m<br>Matches<br>Round | atches<br>Date/time | Place       | Stadium                         | Clubs                        | 2 | Score        | Status           |
| Matches                      | Date/time           | Place       | <b>Stadium</b><br>Bellevue Park | Clubs<br>FAW A FC - Wales FC |   | icore<br>0:2 | Status<br>PLAYED |

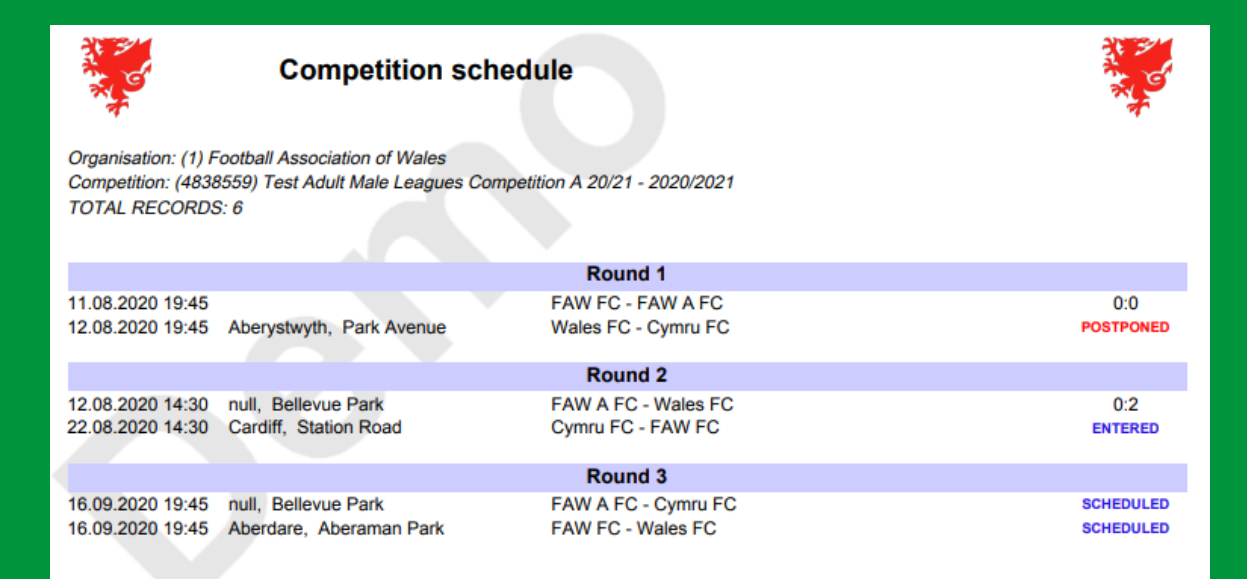

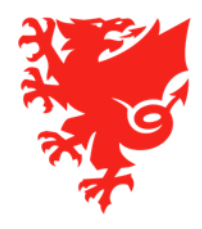

#### The league table

The league table can be viewed in the Table tab of the competition.

You can also generate a PDF copy of the table by clicking Table (takes into account matches moved to Played only) or Unofficial Table (also takes into account those matches not moved to Played).

|                      | Table Accu           | mulated yellow c                                                                                                    | ards Off                                                                                                    | ricials fees                                                                                                    | Calenda                                                                                                    | ar                                                                                                    |                                                                                                    |                                                                                                    |                                                                                                    |                                                                                                    |
|----------------------|----------------------|----------------------------------------------------------------------------------------------------|----------------------------------------------------------------------------------------------------|----------------------------------------------------------------------------------------------------|----------------------------------------------------------------------------------------------------|----------------------------------------------------------------------------------------------------|----------------------------------------------------------------------------------------------------|----------------------------------------------------------------------------------------------------|----------------------------------------------------------------------------------------------------|----------------------------------------------------------------------------------------------------|
| Male Leagues Compe   | etition A 20/21 - Ta | ble                                                                                                    |                                                                                                    |                                                                                                    |                                                                                                    |                                                                                                    |                                                                                                    |                                                                                                    |                                                                                                    |                                                                                                    |
| Unofficial table     | B Top scorers        | Pending suspens                                                                                                    | ions                                                                                                    |                                                                                                    |                                                                                                    |                                                                                                    |                                                                                                    |                                                                                                    |                                                                                                    |                                                                                                    |
|                      |                      |                                                                                                    |                                                                                                    |                                                                                                    |                                                                                                    |                                                                                                    |                                                                                                    |                                                                                                    |                                                                                                    |                                                                                                    |
| r calculating compet | ition table          |                                                                                                    |                                                                                                    |                                                                                                    |                                                                                                    |                                                                                                    |                                                                                                    |                                                                                                    |                                                                                                    | 2                                                                                                    |
| Pos.                 | Club                 | МР                                                                                                    | w                                                                                                    | D                                                                                                    | L                                                                                                    | GF                                                                                                    | GA                                                                                                    | GD                                                                                                    | Pts                                                                                                    |                                                                                                    |
| Wales F              | °C                   | 1                                                                                                    | 1                                                                                                    | 0                                                                                                    | 0                                                                                                    | 2                                                                                                    | 0                                                                                                    | +2                                                                                                    | 3                                                                                                    |                                                                                                    |
| FAW FC               | :                    | 1                                                                                                    | 0                                                                                                    | 1                                                                                                    | 0                                                                                                    | 0                                                                                                    | 0                                                                                                    | 0                                                                                                    | 1                                                                                                    |                                                                                                    |
| FAW A                | FC                   | 2                                                                                                    | 0                                                                                                    | 1                                                                                                    | 1                                                                                                    | 0                                                                                                    | 2                                                                                                    | -2                                                                                                    | 1                                                                                                    |                                                                                                    |
|                      |                      |                                                                                                    |                                                                                                    | 0                                                                                                    | 0                                                                                                    | 0                                                                                                    | 0                                                                                                    | 0                                                                                                    | 0                                                                                                    |                                                                                                    |
|                      | Male Leagues Compet  | Male Leagues Competition A 20/21 - Ta  Unofficial table Top scorers T calculating competition table  Pos. Club Wales FC FAW FC FAW A FC FAW A FC | Male Leagues Competition A 20/21 - Table            ⓐ Unofficial table         ⓐ Top scorers         ⓐ Pending suspenses <b>r calculating competition table</b> Pos.       Club       MP         Wales FC       1         FAW FC       1         FAW A FC       2 | Male Leagues Competition A 20/21 - Table         © Unofficial table       Top scorers       © Pending suspensions         r calculating competition table       W       W         Pos.       Club       MP       W         Wales FC       1       1         FAW FC       1       0         FAW A FC       2       0 | Male Leagues Competition A 20/21 - Table            ⓐ Unofficial table         ⓐ Top scorers         ⓐ Pending suspensions <b>r calculating competition table</b> Pos.       Club       MP       W       D         Wales FC       1       1       0         FAW FC       1       0       1         FAW A FC       2       0       1 | Male Leagues Competition A 20/21 - Table         Image: Wight of the second second seco | Male Leagues Competition A 20/21 - Table            ⓐ Unofficial table         ⓐ Top scorers         ⓐ Pending suspensions <b>r calculating competition table</b> Pos.       Club       MP       W       D       L       GF         Wales FC       1       1       0       2         FAW FC       1       0       1       0         FAW A FC       2       0       1       1 | Male Leagues Competition A 20/21 - Table         Image: Windficial table       Image: Top scorers       Image: Pending suspensions         r calculating competition table       MP       W       D       L       GF       GA         Pos.       Club       MP       W       D       L       GF       GA         Wales FC       1       1       0       0       2       0         FAW FC       1       0       1       0       2 | Male Leagues Competition A 20/21 - Table            Wunofficial table           Top scorers           Pending suspensions          r calculating competition table       MP       W       D       L       GF       GA       GD            Wales FC           1           1           0           2           4             FAW FC           1           0           0           0           0             FAW A FC           2         0           1         1         0         2         2         0 | Male Leagues Competition A 20/21 - Table         Image: Display transmission         Image: Club relation table       Pending suspensions         Pos.       Club MP       M       D       L       GF       GA       GD       Pts         Wales FC       1       1       0       0       2       0       +2       3         FAW FC       1       0       1       0       0       0       1         FAW A FC       2       0       1       1       0       2       -2       1 |

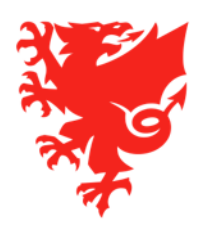

#### **Other Competition Statistics**

Top Scorer and Pending Suspension reports for the competition can also be generated by clicking the buttons in the Tables tab.

| petition            | lubs Matches Table A           | ccumulated yellow o | ards Off           | icials fees | Calenda     | ar                  |                          |                     |               |   |
|---------------------|--------------------------------|---------------------|--------------------|-------------|-------------|---------------------|--------------------------|---------------------|---------------|---|
| est Adult Mak       | Leagues Competition A 20/21    | - Table             |                    |             |             |                     |                          |                     |               |   |
| @ Table             | Unofficial table               | Rending suspen      | sions              |             |             |                     |                          |                     |               |   |
|                     |                                | · · ending suspens  |                    |             |             |                     |                          |                     |               |   |
| Rules for ca        | culating competition table     |                     |                    |             |             |                     |                          |                     |               | Ð |
|                     |                                |                     |                    |             |             |                     |                          |                     |               |   |
| to Po               | s. Club                        | МР                  | w                  | D           | L           | GF                  | GA                       | GD                  | Pts           |   |
| • Po<br>1           | vs. Club<br>Wales FC           | МР<br>1             | W<br>1             | <b>D</b>    | L<br>0      | GF<br>2             | <b>GA</b><br>0           | GD<br>+2            | Pts<br>3      |   |
| • Po<br>1<br>2      | Wales FC<br>FAW FC             | MP<br>1<br>1        | <b>W</b><br>1      | D<br>0<br>1 | L<br>0      | <b>GF</b><br>2      | <b>GA</b><br>0           | GD<br>+2<br>0       | Pts<br>3<br>1 |   |
| • Pc<br>1<br>2<br>3 | Wales FC<br>FAW FC<br>FAW A FC | MP<br>1<br>1<br>2   | <b>w</b><br>1<br>0 | D<br>0<br>1 | L<br>0<br>0 | <b>GF</b><br>2<br>0 | <b>GA</b><br>0<br>0<br>2 | GD<br>+2<br>0<br>-2 | Pts<br>3<br>1 |   |

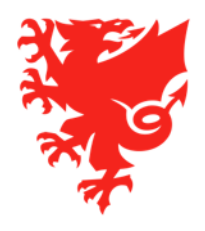

#### **Other Competition Statistics**

We are working on the system to make a range of useful reports available, including:

- Head to head matrix;
- Goal and booking statistics;
- Player and coach appearances.
- Cards and cleared suspensions by round

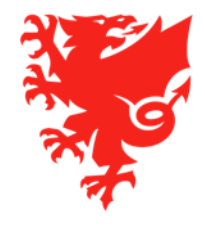

#### **Goal and booking statistics**

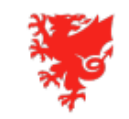

#### Goal and booking statistics

Organization: (1) FAW Season: All Competition: All Club: All Round: All TOTAL RECORDS: 60

#### Scored goals

| Club                      | Total | Matches | Per<br>match | Every x<br>min | 1st half    | 2nd half    | 0-10 min   | 11-20 min  | 21-30 min | 31-40 min | 41-50 min  | 51-60 min  | 61-70 min | 71-80 min  | 81-90 min  | A | ET   |
|---------------------------|-------|---------|--------------|----------------|-------------|-------------|------------|------------|-----------|-----------|------------|------------|-----------|------------|------------|---|------|
| Aberystwyth Town FC       | 36    | 26      | 1.38         | 65             | 13 (36.1%)  | 23 (63.9%)  | 1 (2.8%)   | 5 (13.9%)  | 2 (5.6%)  | 3 (8.3%)  | 3 (8.3%)   | 6 (16.7%)  | 3 (8.3%)  | 3 (8.3%)   | 10 (27.8%) | - | (0%) |
| Airbus UK Broughton FC    | 28    | 26      | 1.08         | 83.6           | 15 (53.6%)  | 13 (46.4%)  | 3 (10.7%)  | 2 (7.1%)   | 4 (14.3%) | 3 (10.7%) | 4 (14.3%)  | 4 (14.3%)  | 1 (3.6%)  | 4 (14.3%)  | 3 (10.7%)  | - | (0%) |
| Bala Town FC (27811)      | 53    | 26      | 2.04         | 44.2           | 26 (49.1%)  | 27 (50.9%)  | 5 (9.4%)   | 8 (15.1%)  | 3 (5.7%)  | 6 (11.3%) | 7 (13.2%)  | 7 (13.2%)  | 1 (1.9%)  | 6 (11.3%)  | 10 (18.9%) | - | (0%) |
| Barry Town United AFC     | 35    | 25      | 1.4          | 64.3           | 19 (54.3%)  | 16 (45.7%)  | 5 (14.3%)  | 3 (8.6%)   | 1 (2.9%)  | 5 (14.3%) | 7 (20%)    | 2 (5.7%)   | 6 (17.1%) | 2 (5.7%)   | 4 (11.4%)  | - | (0%) |
| Caernarfon Town FC        | 36    | 26      | 1.38         | 65             | 11 (30.6%)  | 25 (69.4%)  | 5 (13.9%)  | 2 (5.6%)   | 2 (5.6%)  | 2 (5.6%)  | - (0%)     | 8 (22.2%)  | 4 (11.1%) | 6 (16.7%)  | 7 (19.4%)  | - | (0%) |
| Cardiff Met University FC | 30    | 25      | 1.2          | 75             | 13 (43.3%)  | 17 (56.7%)  | 3 (10%)    | 1 (3.3%)   | 4 (13.3%) | 3 (10%)   | 5 (16.7%)  | 2 (6.7%)   | 2 (6.7%)  | 4 (13.3%)  | 6 (20%)    | - | (0%) |
| Carmarthen Town FC        | 28    | 25      | 1.12         | 80.4           | 18 (64.3%)  | 10 (35.7%)  | 3 (10.7%)  | 7 (25%)    | 2 (7.1%)  | 4 (14.3%) | 2 (7.1%)   | 2 (7.1%)   | 2 (7.1%)  | 4 (14.3%)  | 2 (7.1%)   | - | (0%) |
| Cefn Druids FC (28226)    | 37    | 25      | 1.48         | 60.8           | 16 (43.2%)  | 21 (56.8%)  | 3 (8.1%)   | 4 (10.8%)  | 2 (5.4%)  | 3 (8.1%)  | 5 (13.5%)  | 4 (10.8%)  | 7 (18.9%) | 5 (13.5%)  | 4 (10.8%)  | - | (0%) |
| Connah's Quay Nomads      | 47    | 26      | 1.81         | 49.8           | 21 (44.7%)  | 26 (55.3%)  | 4 (8.5%)   | 5 (10.6%)  | 4 (8.5%)  | 5 (10.6%) | 5 (10.6%)  | 4 (8.5%)   | 7 (14.9%) | 4 (8.5%)   | 9 (19.1%)  | - | (0%) |
| Newtown AFC (28524)       | 25    | 25      | 1            | 90             | 13 (52%)    | 12 (48%)    | 4 (16%)    | 2 (8%)     | 6 (24%)   | - (0%)    | 2 (8%)     | 3 (12%)    | 1 (4%)    | 4 (16%)    | 3 (12%)    | - | (0%) |
| Penybont FC (27598)       | 29    | 25      | 1.16         | 77.6           | 14 (48.3%)  | 15 (51.7%)  | 5 (17.2%)  | 4 (13.8%)  | 1 (3.4%)  | 3 (10.3%) | 3 (10.3%)  | - (0%)     | 1 (3.4%)  | 7 (24.1%)  | 5 (17.2%)  | - | (0%) |
| The New Saints FC (28589) | 69    | 26      | 2.65         | 33.9           | 33 (47.8%)  | 36 (52.2%)  | 6 (8.7%)   | 9 (13%)    | 6 (8.7%)  | 8 (11.6%) | 8 (11.6%)  | 7 (10.1%)  | 8 (11.6%) | 7 (10.1%)  | 10 (14.5%) | - | (0%) |
| Total                     | 453   | 153     | 2.96         | 30.4           | 212 (46.8%) | 241 (53.2%) | 47 (10.4%) | 52 (11.5%) | 37 (8.2%) | 45 (9.9%) | 51 (11.3%) | 49 (10.8%) | 43 (9.5%) | 56 (12.4%) | 73 (16.1%) | 0 | (0%) |

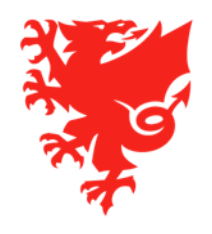

#### Cards and cleared suspensions by round

#### JD Cymru Premier 2019/20 Season - Phase 1

Accumulated yellow cards by players: (N/A) Accumulated yellow cards by team officials: (N/A)

Played

Lineup

1 Accumulated yellow card

Suspension for a certain number of matches Suspension served

#### Airbus UK Broughton FC

| ID     | Person                      | 1  | 2   | 3  | 4 5  | 6   | 7    | 8  | 9 1 | 10 1 | 1 12 | 2 13             | 3 14 | 15 | 16 | 17 | 18 | 19 | 20 | 21 | 22 |                                       |   |
|--------|-----------------------------|----|-----|----|------|-----|------|----|-----|------|------|------------------|------|----|----|----|----|----|----|----|----|---------------------------------------|---|
| 41136  | P Alexander Darlington      | •  | •   |    | •    | •   | •    | •  | •   | • •  | 0    | •                | 0    |    | 0  | •  | 0  | 0  | 0  | •1 | •  |                                       | 1 |
| 14894  | P Ryan Raymond Edwards      | •  | •   | •  | • •  | • • | •    | •  | •   | • •  | •    |                  |      |    |    |    |    |    | 0  |    |    |                                       | _ |
| 151022 | P Harvey Ellis              | 0  | 0   | •  | 0 0  |     | 0    | 0  | 0   | •    | • •  | 0                | 0    | 0  | 0  |    | 0  | 0  |    |    |    |                                       |   |
| 166637 | P Jordan Anthony John Evans | •  | •   | •  | • •  | • • | •    | •1 | •   | 2    | • •  | • •              |      |    | •  |    | •  | •  | •  |    |    |                                       | 2 |
| 316656 | P Walid Gharbaoui           | 0  | 0   | •  | •1   | 0   | 0    |    |     |      |      |                  |      |    | •  | 0  | 0  | 0  |    |    |    |                                       | 1 |
| 318911 | P Lewis Ian Hall            | 0  | 0   |    |      | 0   | 0    | •  | •1  | • •  | • •  | • •              |      | 0  |    | 0  |    |    | •  | 0  | 0  |                                       | 1 |
| 107782 | P Samuel Hart               | •  | ٠   | •  | • •  | • • | •    | •  | • • | 1    | • •2 | 2•               | •    | ٠  | •  | •  | ٠  | •  | •  |    |    |                                       | 2 |
| 204315 | P Ellis John Hickey         |    |     |    |      |     |      |    |     |      |      |                  |      |    | •  |    |    |    |    | •  |    |                                       | _ |
| 236019 | P James Hooper              | •  | •   | •  | • 0  | 0   |      | 0  | •   | • •  | • •  | •                | •    | •1 | ٠  |    | •  | •  | •  | •  | •  |                                       | 1 |
| 259573 | P George Hughes             | •  | •   | •  | • •  | 1•  | •2   | •  | •3  | • •  | • •  | • •4             | 4 •  | •2 | S  | S  | ٠  | •5 | S  | •  | •  |                                       | 5 |
| 172053 | P Iwan Medwyn Jones         |    |     |    |      |     |      |    |     |      |      |                  |      |    |    | •  |    |    |    |    |    |                                       | _ |
| 168366 | P Oliver Lanceley           | •  |     |    | • •  | • • |      | •  | 0   | 0 0  | 0    | 0                | •    | 0  |    |    | •  | •  | 0  | •  | 0  |                                       |   |
| 172357 | P Sam Jonty McCormick       |    |     |    | 0 0  |     | •1   |    |     |      |      |                  | 0    |    |    |    |    |    |    |    |    |                                       | 1 |
| 217045 | P Brady McGilloway          |    |     |    | ¢    |     | •    | •  | 0   | • •  | •    | • •              | •    | ٠  | ٠  | •  |    |    | •  | •  | •  |                                       |   |
| 109376 | P Andrew James Owens        | •  | ٠   | •1 | •2 • | • • | •    | •  | •   | •    | •    | <mark>3</mark> • | •    | ٠  | •  | •  | •  | •  | •  | •4 | •  | · · · · · · · · · · · · · · · · · · · | 4 |
| 187970 | P Joseph Palmer             | •  | •1  | •  | •2 • | • • | •3   | •  | •4  | • •  | • •  | • •              | •    | ٠  |    | •  | ٠  | •  | •5 | S  | •  |                                       | 5 |
| 156855 | P Owen Lee Payne            | 0  | •   | 0  | 0    | 0   | •    |    |     | 0    |      |                  |      | 0  | 0  | •  |    | •  | 0  | •  | •  |                                       | _ |
| 172361 | P George Michael Peers      |    |     |    |      |     |      |    | 0   | • •  | • •  | • •              | •    | ٠  | •  | •  | •  | •  | •  | •  | •  |                                       | _ |
| 113892 | P Jake Phillips             | •  | •   | •  | •1 • | • • | •    | •2 | •   | • •  | • •  | • •              | •    | •  | •3 | s  | S  | S  | •  | •  | •  |                                       | 2 |
| 212266 | P Kristian Daniel Platt     |    |     |    | •    | • • | 1 •2 | •3 | •   | 0    | 0    | •                | •    | •4 | •  | ٠  | •5 | S  | •6 | •  | •7 |                                       | 7 |
| 30762  | P David Roberts             | •1 | ٠   | •  | • •  | • • | •    | 0  |     |      |      |                  |      | ٠  | •  | •  | •  | •  |    | •  | •2 |                                       | 2 |
| 239570 | P Craig Rogers              |    |     |    |      |     |      |    |     |      |      |                  |      |    |    |    |    |    |    | •  |    |                                       | _ |
| 167800 | P Matthew Rhys Sargent      | •1 | ٠   | •  | 2 •  |     | 3 S  | S  | S   | 3    | • •  | • •              |      | ٠  | •  | ٠  | •4 | •  | •5 | S  | •  | 1                                     | 5 |
| 290132 | P Barnie Simpson            |    |     |    |      |     |      |    | 0   |      |      |                  |      |    |    |    |    |    |    |    |    |                                       | _ |
| 321108 | P Curtis Strong             | •1 | • 1 | S  | • •  | • • |      | •  | •   | 2    | • •  | • •              | •    | ٠  | •  | •  | ٠  | •3 | •  |    |    |                                       | 3 |
| 89006  | P Stephen William Tomassen  | •  | •   | •  | • •  | •   | 1 •  | •  | •   | •2 • | 3 •4 | 4•               | •    | ٠  |    |    | •  | •  | •5 | S  | •  |                                       | 5 |
| 169835 | P Tobias James Vickery      |    |     |    |      |     |      |    |     |      |      |                  |      |    |    | •  | 0  | 0  |    |    |    |                                       |   |
| 229121 | P Matthew Wardell           |    |     | 0  |      |     |      |    |     |      |      |                  |      |    |    |    |    |    |    |    |    |                                       | _ |

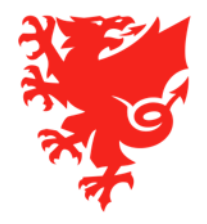

# **The FAW COMET Live App**

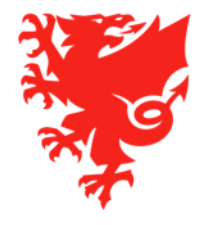

## **COMET LIVE match-day app**

- Analyticom are currently finalising the COMET LIVE match-day app for the start of 2020/21 season.
- The app will be available in iOS and Android versions and can be downloaded by public free of charge.
- The app will contain live scores, team sheets, match events, league tables and player & team stats.
- The app will work best if match events are added to COMET in real time. Clubs will be trained in doing this.
- Users can select their favourite players and receive notifications whenever they are involved in a match event.

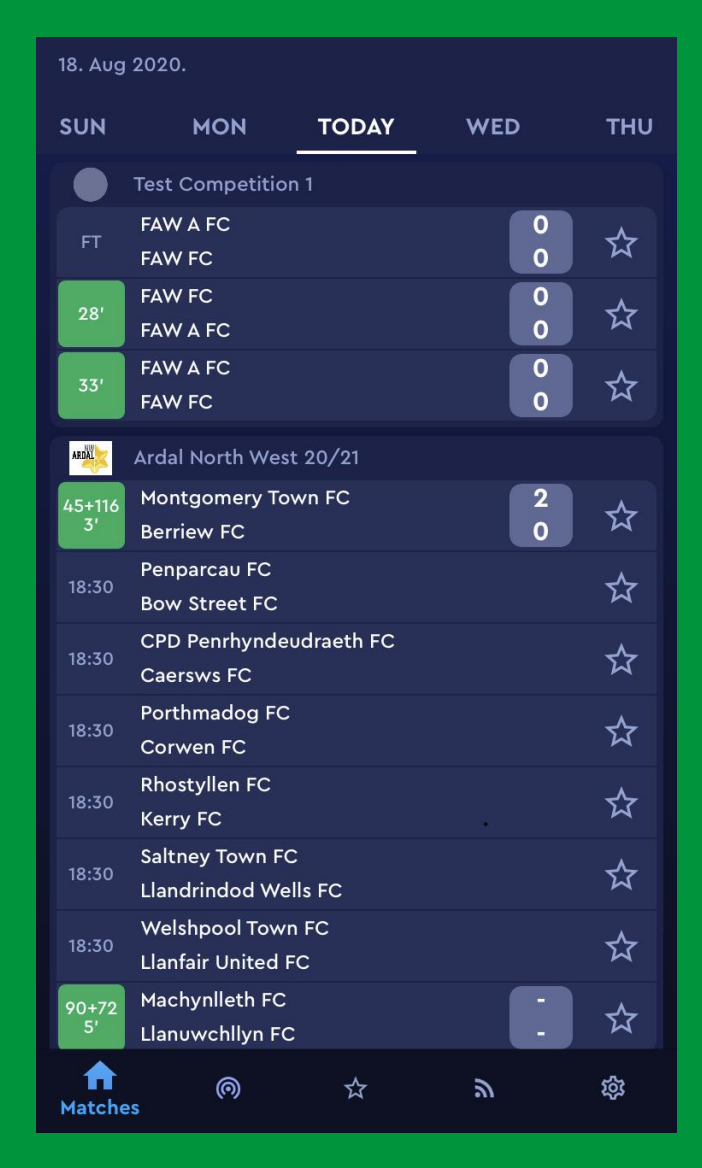

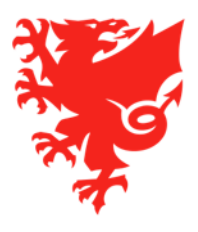

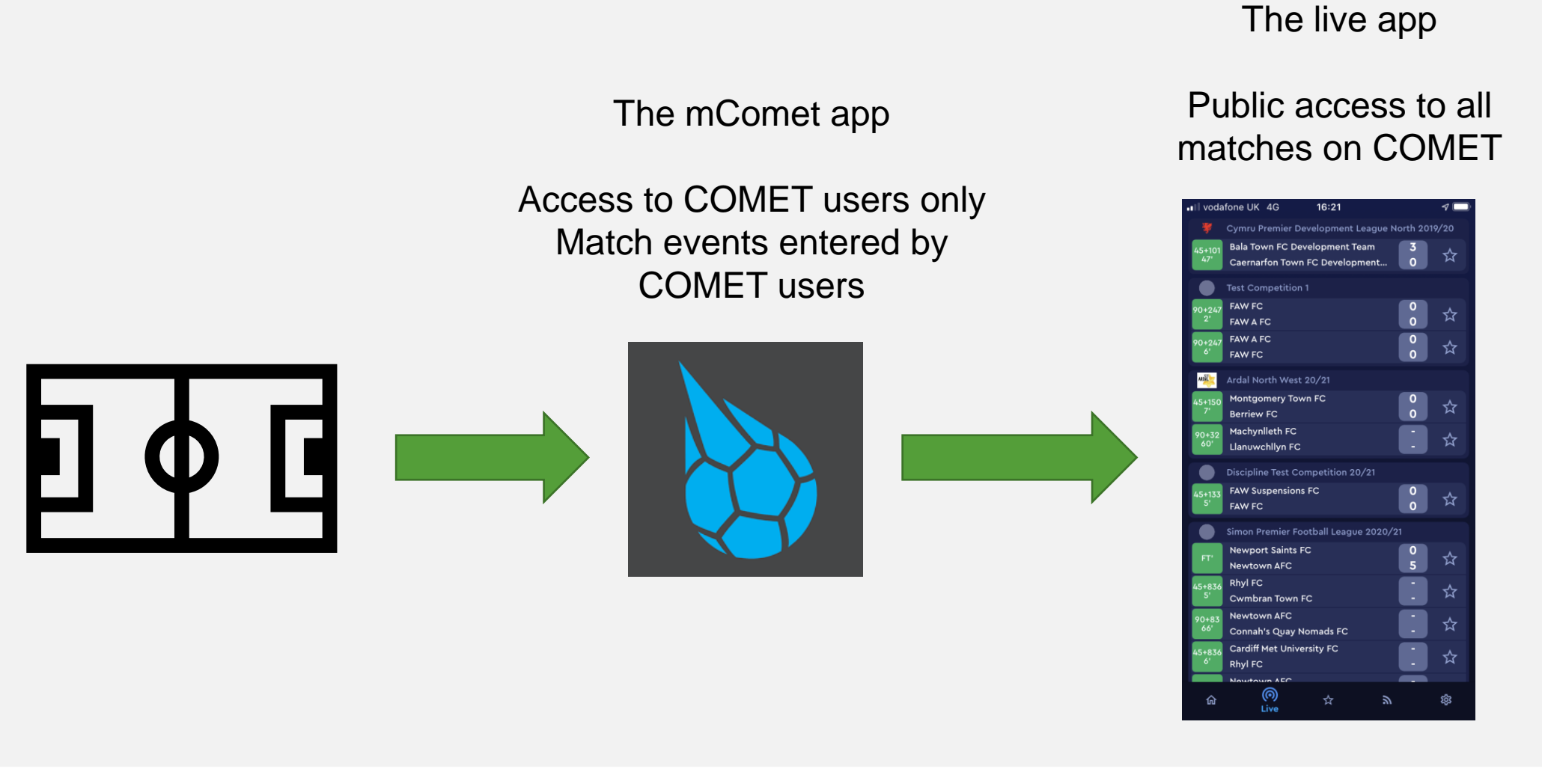

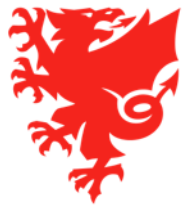

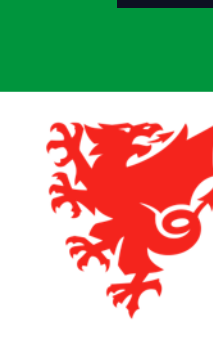

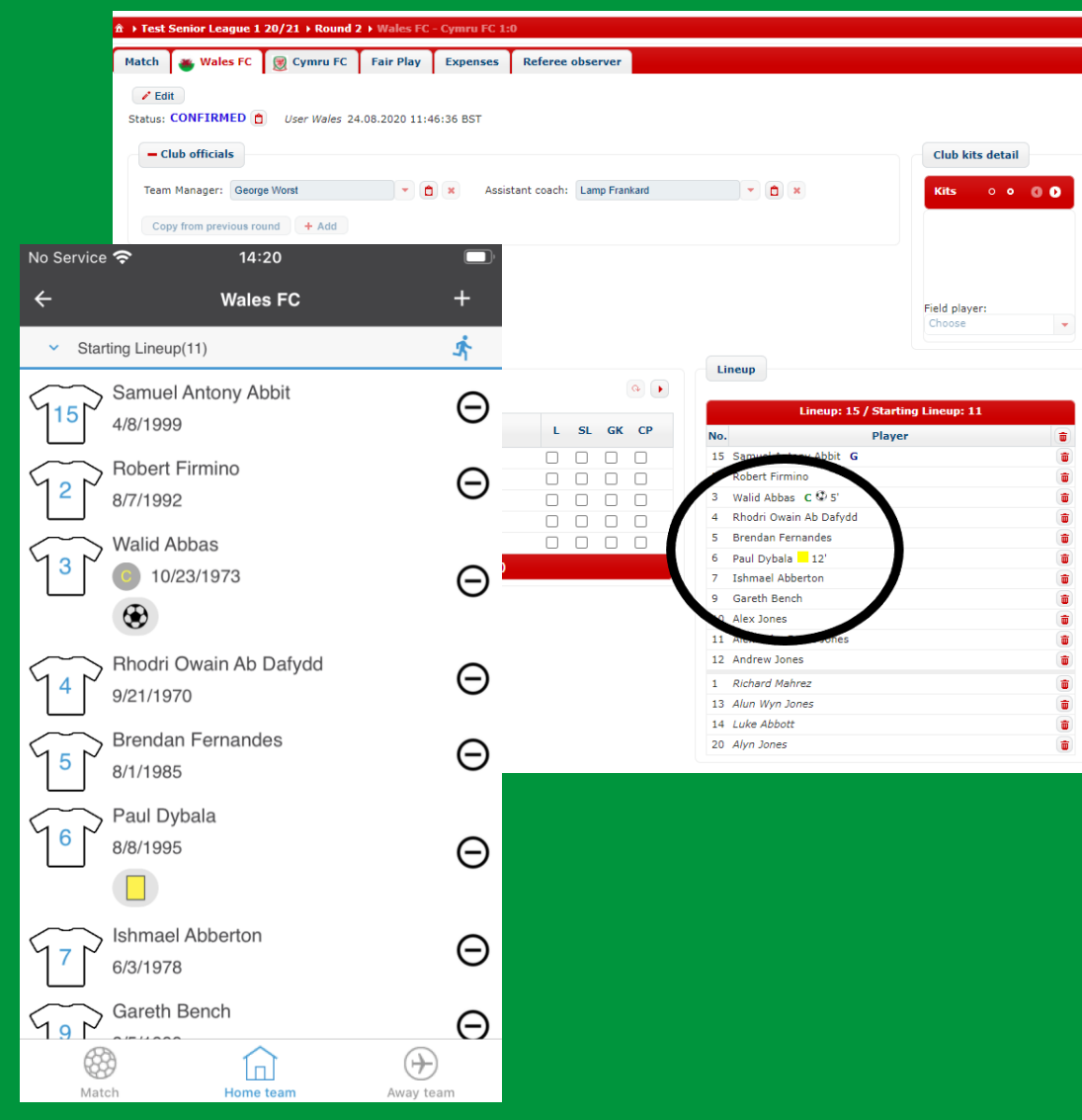

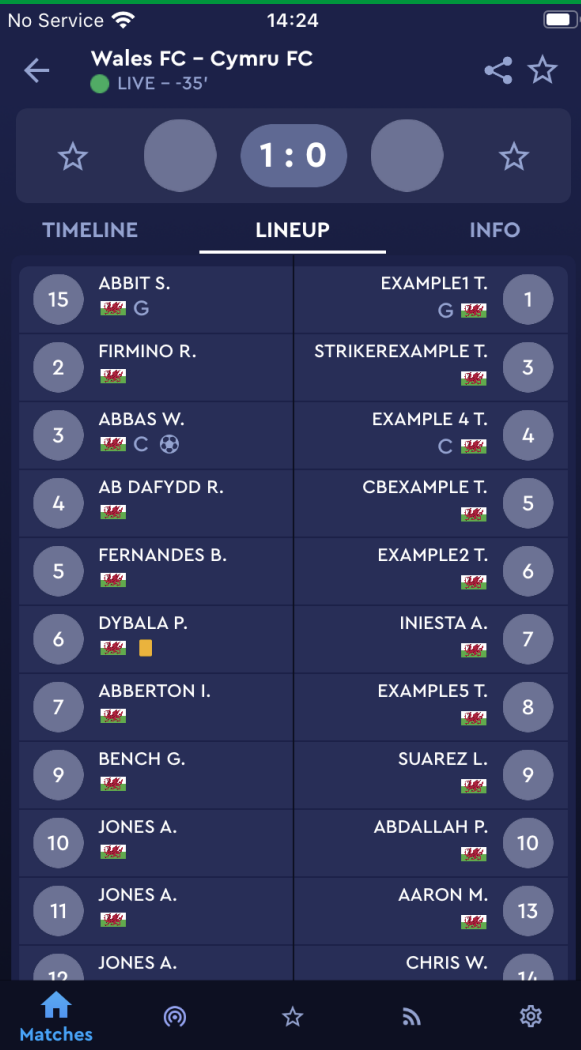

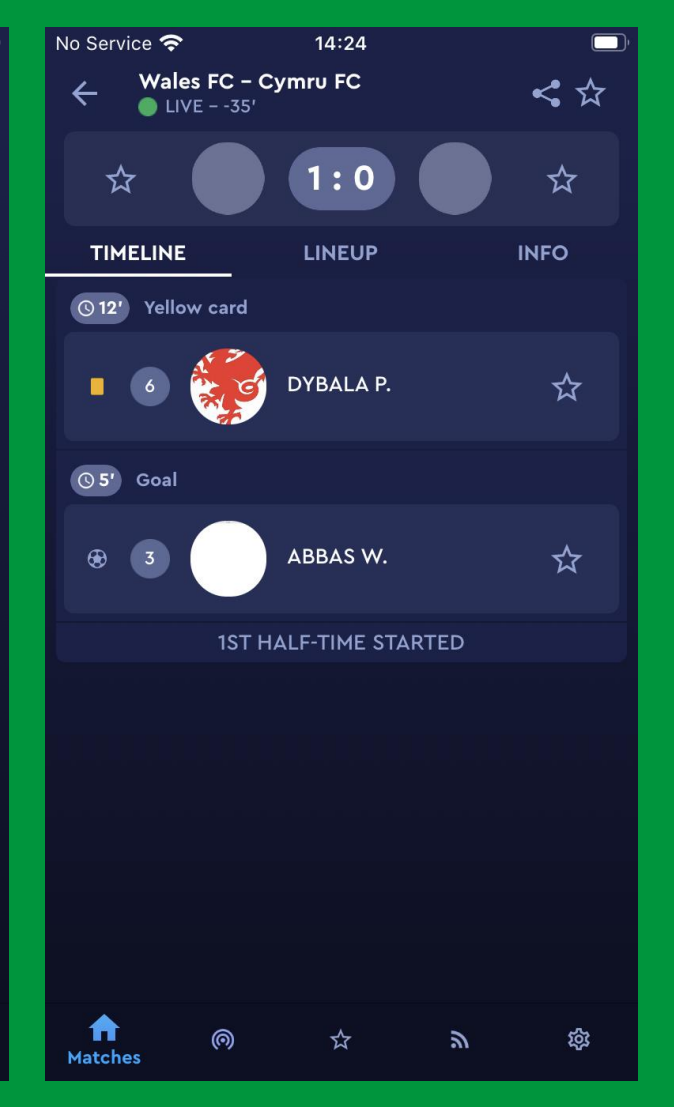

# **Next Steps**

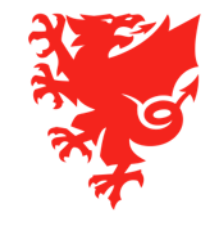

- Continue to register your Coaches and Staff (please remember to move them from ENTERED to SUBMITTED so that FAW can review your requests). You must have at least one coach registered with each of your teams and only those that are registered to a specific team can be added to the team sheet for that team.
- Continue to register your Officials (please remember that you self-approve these which will move them from ENTERED to CONFIRMED).
- Continue to register any new players and ensure you collect player membership fees ahead
  of payments being due (payment is due 7 days after a registration is confirmed for new
  players, or on 8<sup>th</sup> September for all of the current players that will remain at your club).
- Make sure your club has entered all relevant competitions via COMET (Adult, Youth, FAW Academy, Girls' or Flintshire Junior League (U12s to U16s) competitions)

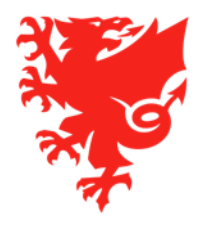
- In relation to Competition Management, you will not be able to see any fixtures on COMET or on the mComet app yet. You will only be able to see your fixtures when the restart of football is confirmed and your competition organisers have uploaded the fixtures to COMET.
- When fixtures have been uploaded and their status moved to SCHEDULED, clubs will receive notification by email, and be able to see the fixtures on the web version and mComet app.
- Competition organisers may upload as many or few rounds of fixtures as they want to you will only be able to see those they have uploaded, which may not be the entire season.
- When your fixtures are available, it is worth looking at your team tab on the match page in advance of match day to identify whether you have any players showing in red (in which case check the sanctions tab on their profile) and to ensure you have coaches registered and available for selection.

If you have one or more players in red due to unpaid fees / fines which are overdue, you can quickly pay for these via MyComet and then the player will immediately become available for you to select.

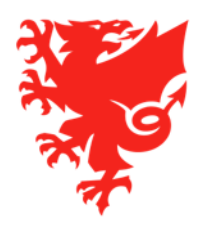

| Phase 1                                                                  |                               |                                                              |        |                                   |
|--------------------------------------------------------------------------|-------------------------------|--------------------------------------------------------------|--------|-----------------------------------|
| - Undating your club details                                             | Phase 2                       |                                                              | $\sum$ |                                   |
| (users/contacts/logo/<br>teams/kits)                                     |                               |                                                              |        |                                   |
|                                                                          | - Recap on Phase 1            | Phase 3                                                      |        |                                   |
| - Coach, Staff and Officials registration                                | - How to pay affiliation fees | - Competition<br>management:                                 |        | Start of the<br>2020/21<br>Season |
| <ul> <li>How to enter competitions<br/>and pay the entry fees</li> </ul> | - Player registration         | <ul> <li>How to input and<br/>submit team lineups</li> </ul> |        |                                   |
|                                                                          | _                             | - How to add match<br>events                                 |        |                                   |
|                                                                          |                               |                                                              |        |                                   |

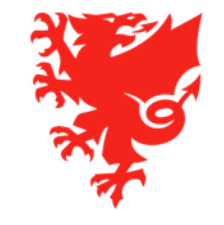

## **Key Support Resources**

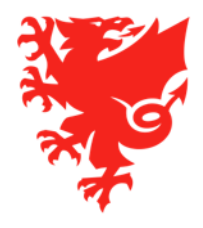

- Library of FAW COMET User Videos and User Guides and key contacts on the new FAW COMET Support Website: <u>https://cometsupport.faw.cymru/</u>
- Raise a Help Ticket via COMET (<u>https://cometsupport.faw.cymru/clubs/training-and-support/how-to-log-a-help-ticket-on-COMET/</u>)
- Send an email to the relevant FAW dept:
  - <u>registrations@faw.co.uk</u> Player registrations queries
  - <u>coachregistrations@faw.co.uk</u> Coach, Staff and Officials registrations
  - <u>cap@faw.co.uk</u> Club Accreditation programme queries
  - <u>cometcomp@faw.co.uk</u> Queries regarding a competition entry or affiliation fees on COMET
  - <u>safeguarding@faw.co.uk</u> Safeguarding/DBS queries
  - <u>discipline@faw.co.uk</u> Discipline related queries
  - <u>cometsupport@faw.co.uk</u> general system issues
- Please be aware that many FAW staff are currently furloughed and those that are working are doing so mostly from home.
   We therefore recommend you raise a Help Ticket or send an email if you have any queries rather than call.

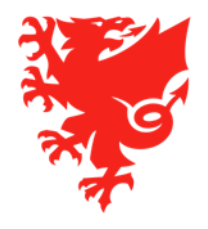

## Match day helpdesk

- A match day help desk will be open on match days and evenings for the early part of the season.
- This can be accessed by clubs, referees and competition organisers who can telephone the helpdesk for immediate help with urgent match related queries, such as team line-up and adding match events.
- The telephone number and working hours of the helpdesk will be shared ahead of the season start and published at <u>https://cometsupport.faw.cymru/</u>.

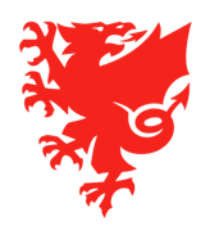

## **Thanks for Listening!**

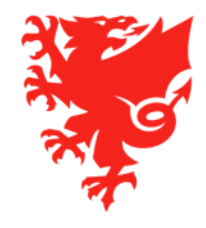

## COMET Club Training – Phase 3 Diolch, thank you

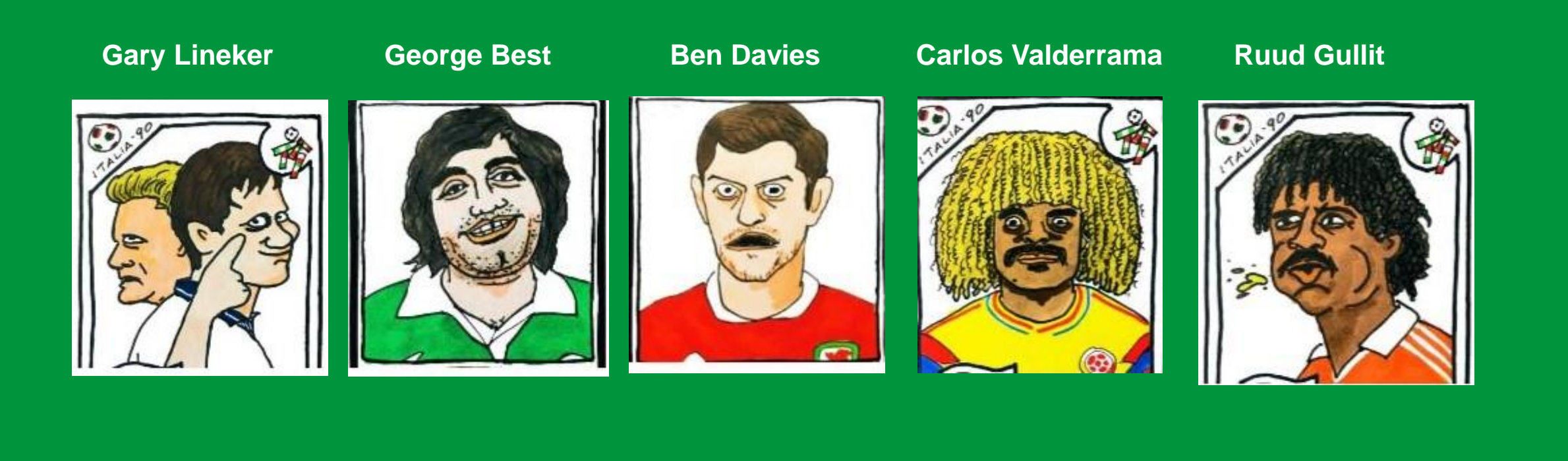

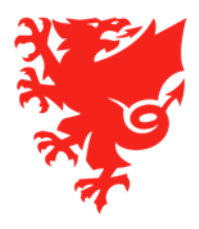